民法・行政法・会社法編

法情報総合データベース

# D1-Law.com

# Research Guide

現行法規

履歴検索 現行法検索

### 判例体系

法律判例 文献情報

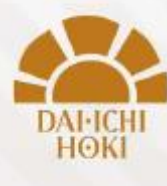

https://d1l-dh.d1-law.com/

### <u>D1-Law.comのホーム画面</u>

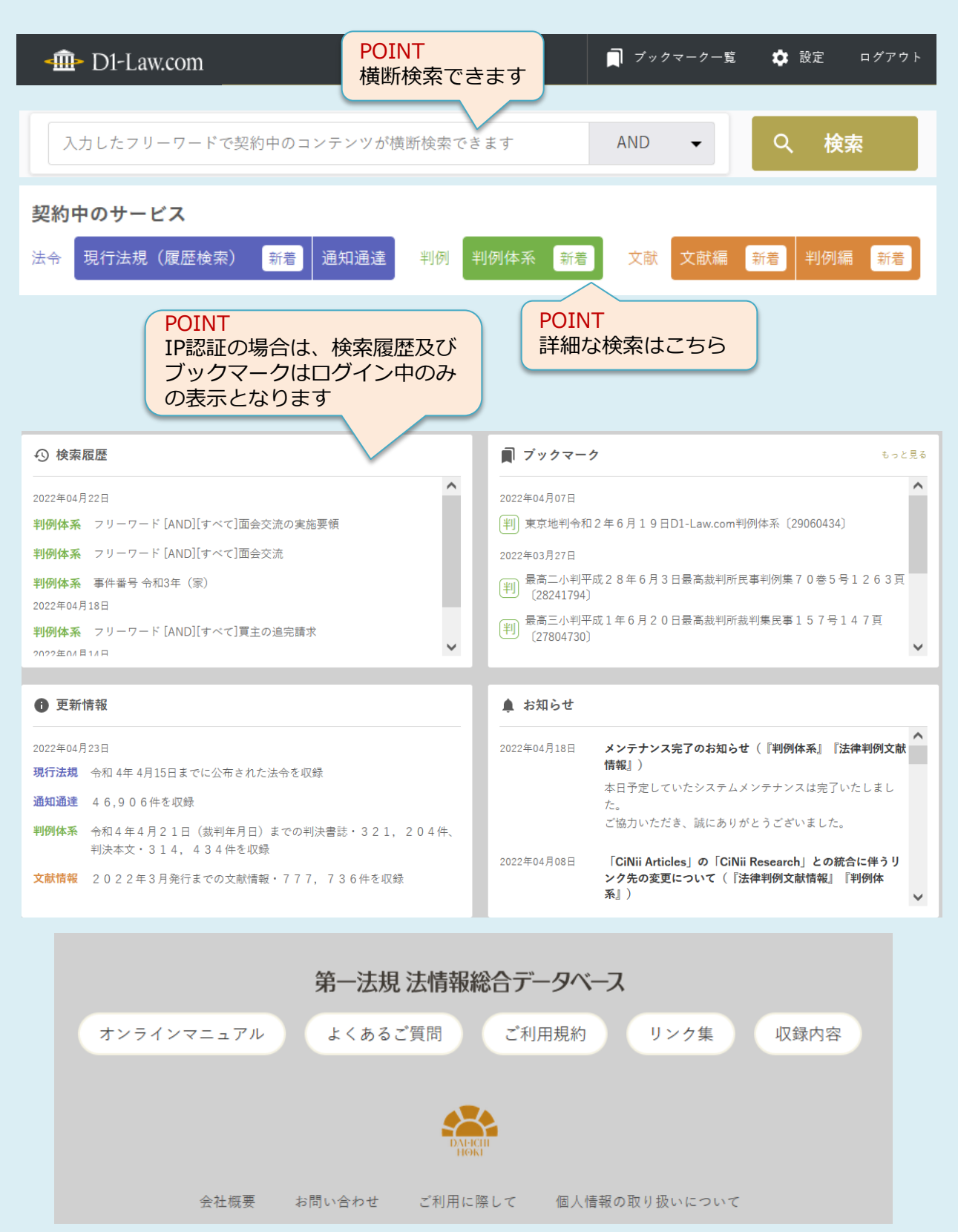

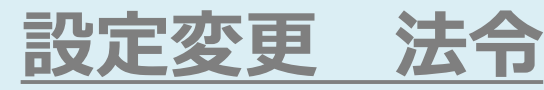

検索条件を追加・変更

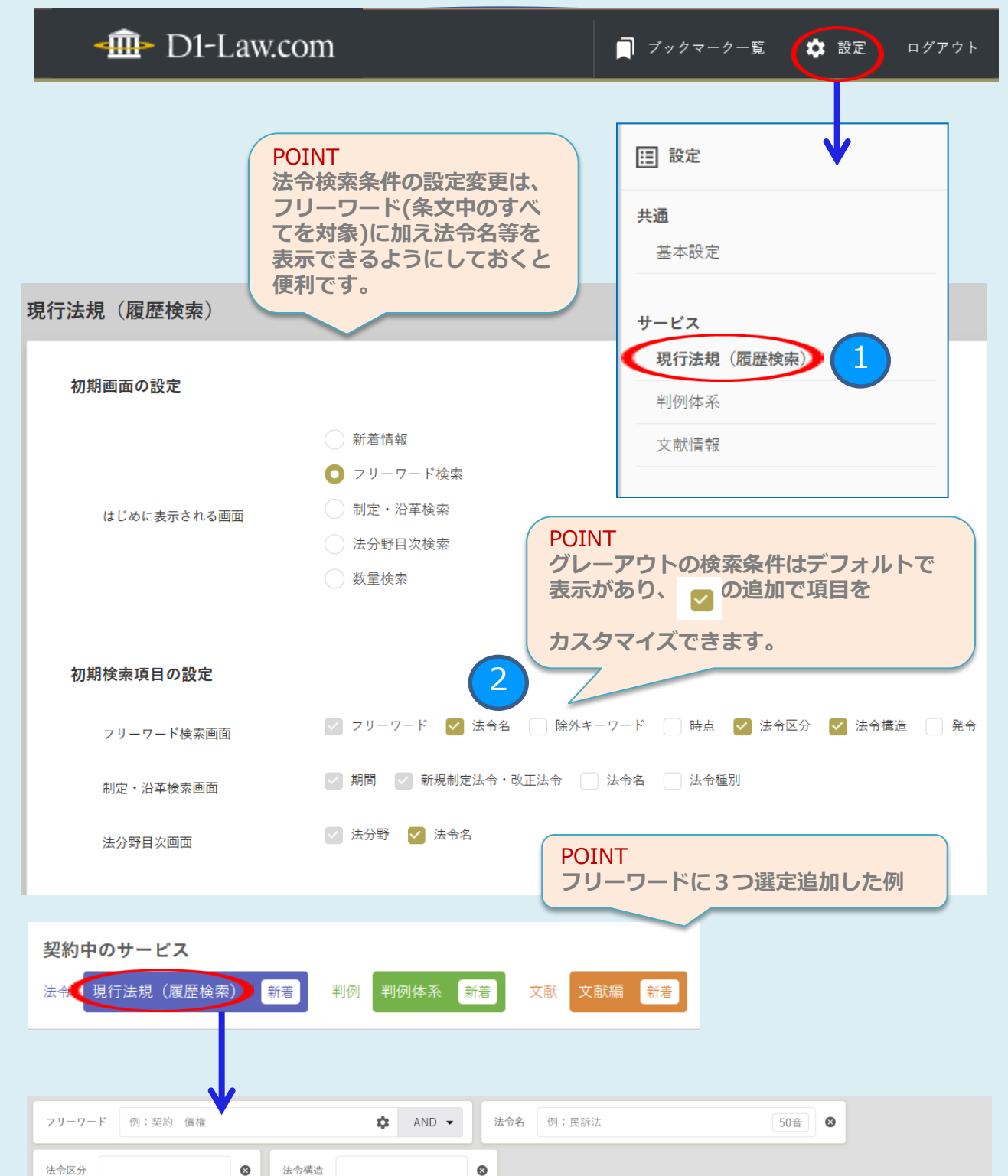

↓ よく使う検索に保存

❹ 検索履歴

よく使う検索 🖌

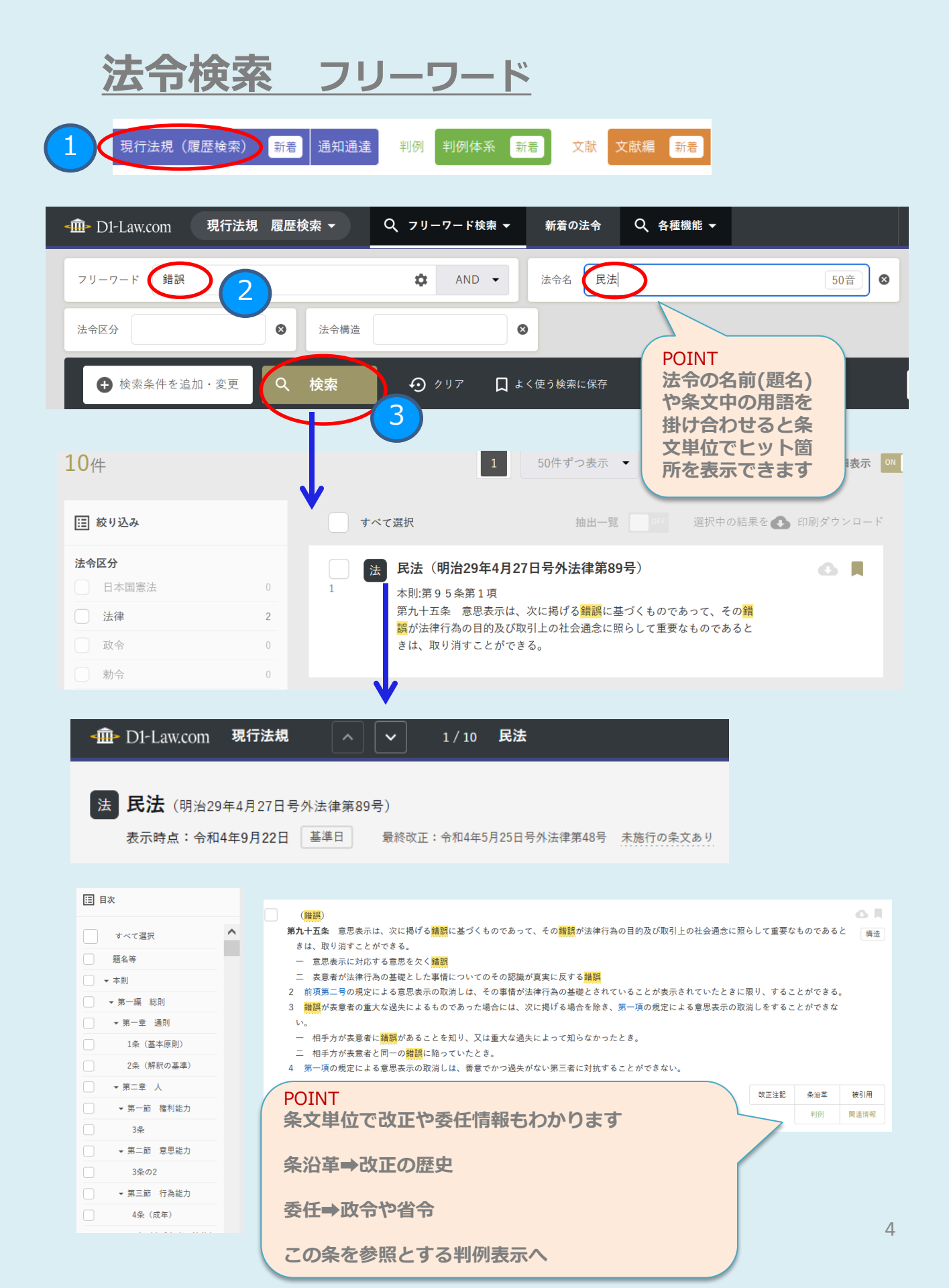

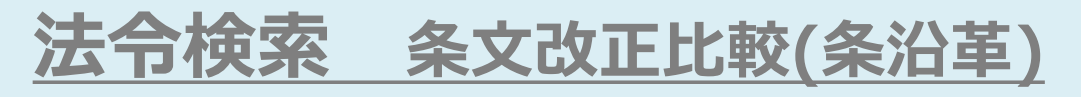

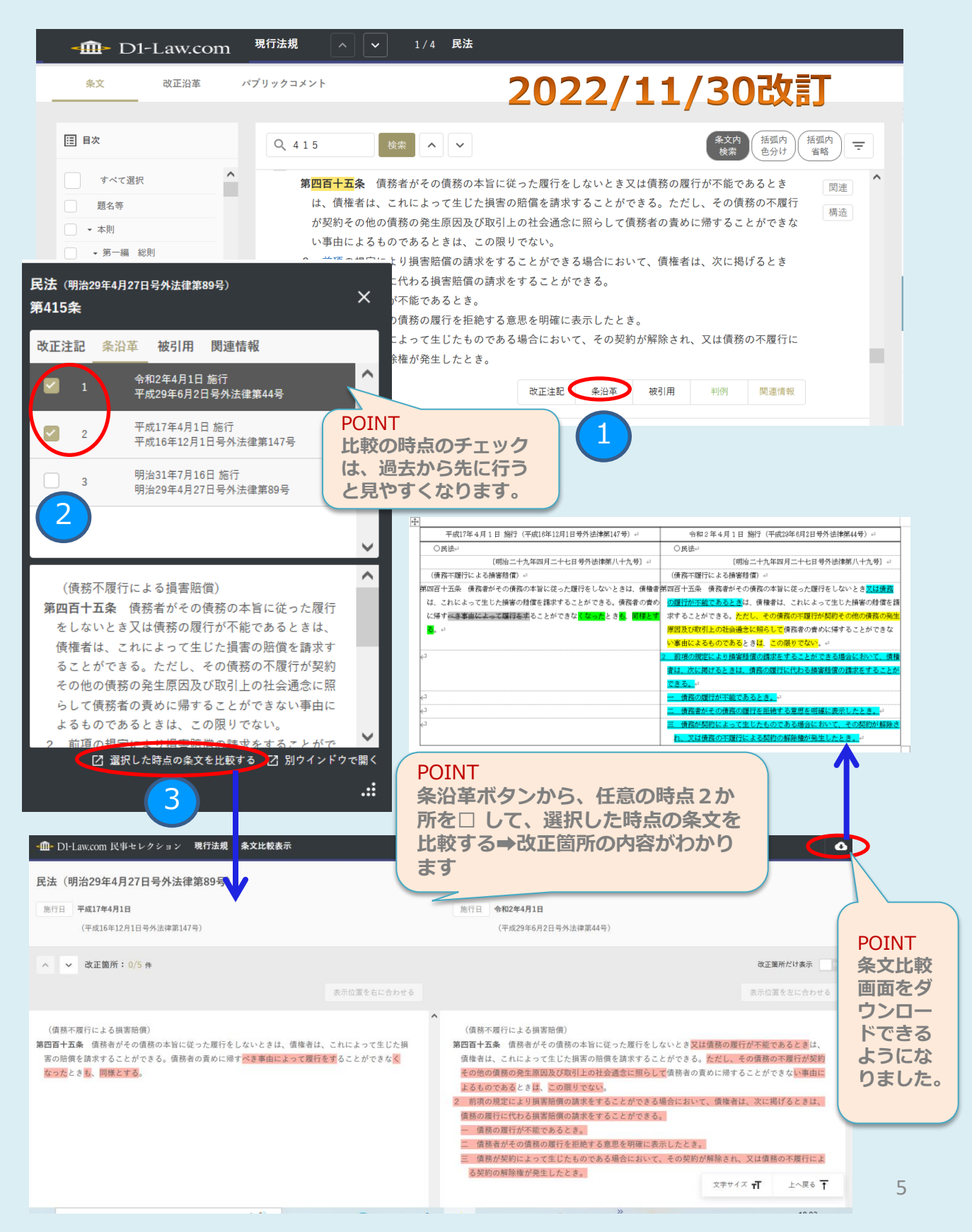

### 法令検索 改正沿革

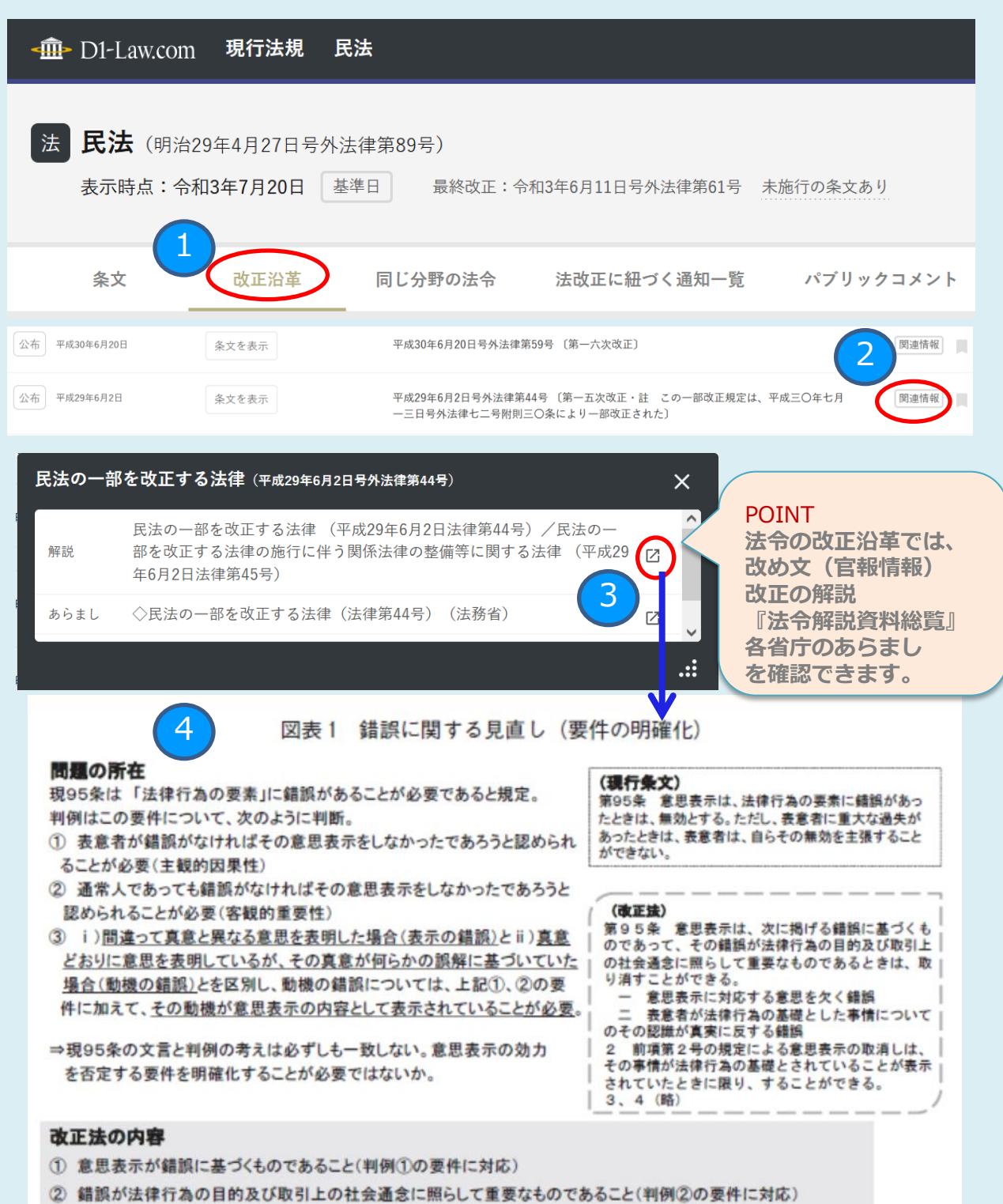

③ 動機の錯誤については、動機である事情が法律行為の基礎とされていることが表示されていること(判例③の要件に対応)

※ 例えば、離婚に伴う財産分与として土地等を譲渡する場合において、分与をする者の側に課税されないことがその財産分与の前提とされていることが表示されているようなときに、認められる(最判平成元年9月14日)

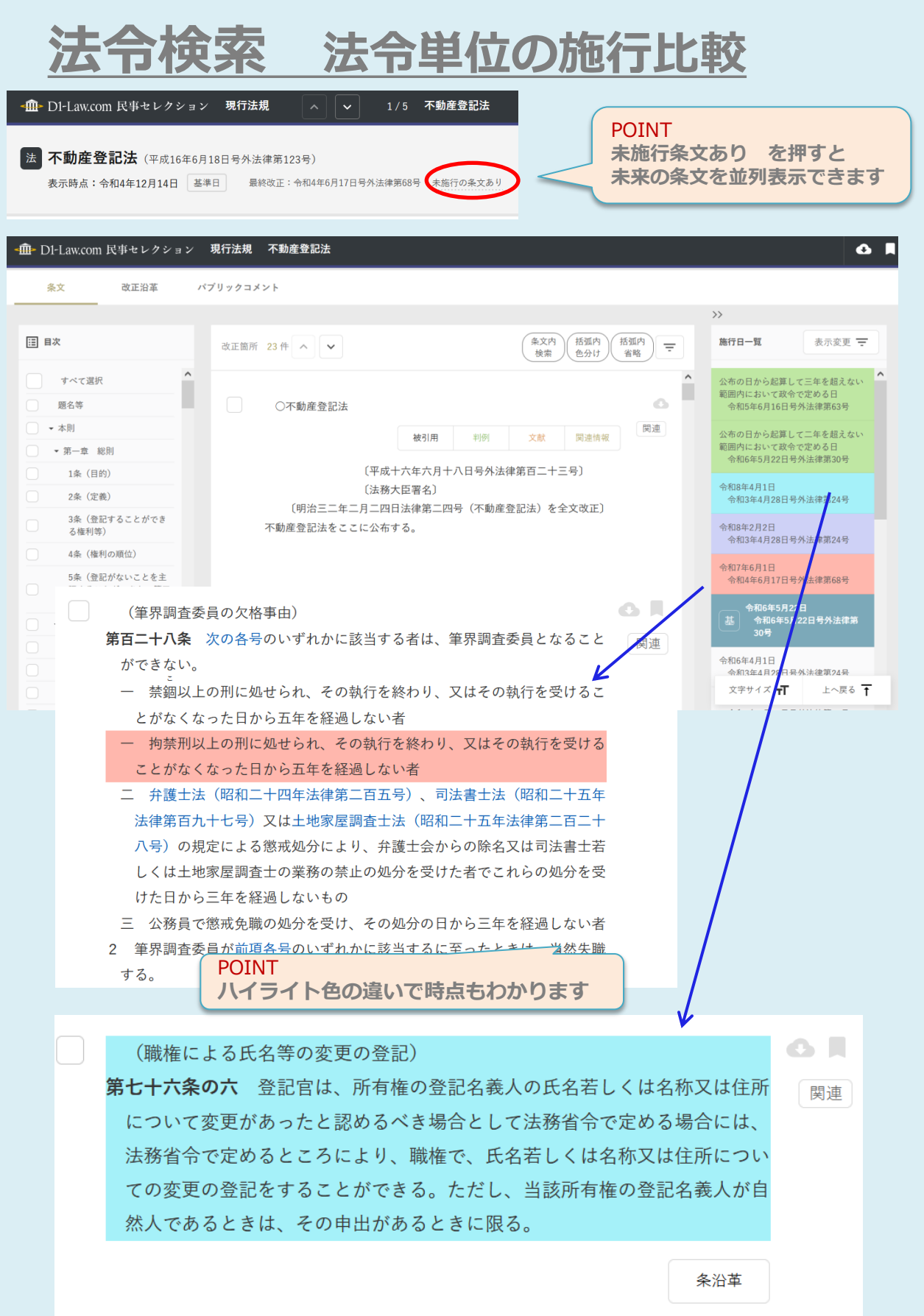

| 法令検索制定 ·                                                     | 沿革検索 法分野目次                                                                                                    |
|--------------------------------------------------------------|----------------------------------------------------------------------------------------------------|
| 引用法                                                          | 令検索 数量検索 パブコメー覧                                                                                                    |
| 現行法規(履歴検索)新着通知通達                                             | 判例 判例体系 新着 文献 文献編 新着                                                                                                    |
| -血-D1-Law.com 現行法規 履用                                        | 歴検索 ▼ Q、フリーワード検索 ▼ 新着の                                                                                                    |
| フリーワード 例:契約 債権                                               | フリーワード検索<br>制定・沿革検索                                                                                                    |
| 法令構造                                                         | 法分野目次                                                                                                    |
| ● 検索条件を追加・変更                                                 | 検索         数量検索         」よく使う検索           パブコメー覧         ・・・・・・・・・・・・・・・・・・・・・・・・・・・・・・・・・・・・                                                                                                    |
| -血-D1-Law.com 現行法規 履歴検索 - Q 法                                | k分野目次 ▼ 新着の法令 Q 各種機能 ▼ POINT                                                                                                    |
| 法分野 法令名 例:民訴法                                                | 50音<br>50音<br>50<br>50<br>50<br>50<br>50<br>50<br>50<br>50 |
| 法分野<br>Q 条件に追加<br>選択中の法分野                                    | x なお、パブリックコメ<br>シャップ なお、パブリックコメ<br>ントも一覧から表示で<br>きるようになりました。                                                                                                    |
| 現行法令 廃止法令 第九章の二 科学技術 → 第十章 文 化                               | ^                                                                                                    |
| 第十一章 著作種       第十二章 宗 教       >第十編 厚 生       >第十編の二 環境保全     |                                                                                                    |
| ▶ 第十→編 労 働                                                   |                                                                                                    |
| -血-Dl-Law.com 現行法規 履歴検索 - Q                                  | パプコメー覧 ▼ 新着の法令 Q 各種機能 ▼                                                                                                    |
| 43件                                                          | 1 50件ずつ表示                                                                                                    |
| <ul> <li>(注) 絞り込み</li> <li>ステータス</li> <li>(含目草集中)</li> </ul> | 社会保険診療報酬支払基金法第十六条第一項、国民健康保険法第四十五条第六項及び<br>高齢者の医療の確保に関する法律第七十条第五項の規定に基づき厚生労働大臣の定め<br>る診療報酬請求書の一部を改正する件(案)に関する御意見の募集について(案件番号:495220132)                                                                                                    |
| 意見募集終了                                                       | 案の公示日:2022年08月15日 受付開始日時:2022年08月15日 受付締切日時:2022<br>年09月13日                                                                                                    |
| 行政手続法に基づく手続<br>✓ 行政手続法に基づく手続                                 | 所管省庁:厚生労働省 行政手続法に基づく手続                                                                                                    |
| 任意                                                           | <ol> <li>2 旅券法施行規則の一部を改正する省令案に関する意見公募(案件番号: 350000196)</li> </ol>                                                                                                    |
| 指定なし                                                         | 案の公示日:2022年08月13日 受付開始日時:2022年08月13日 受付締切日時:2022<br>年09月11日                                                                                                    |

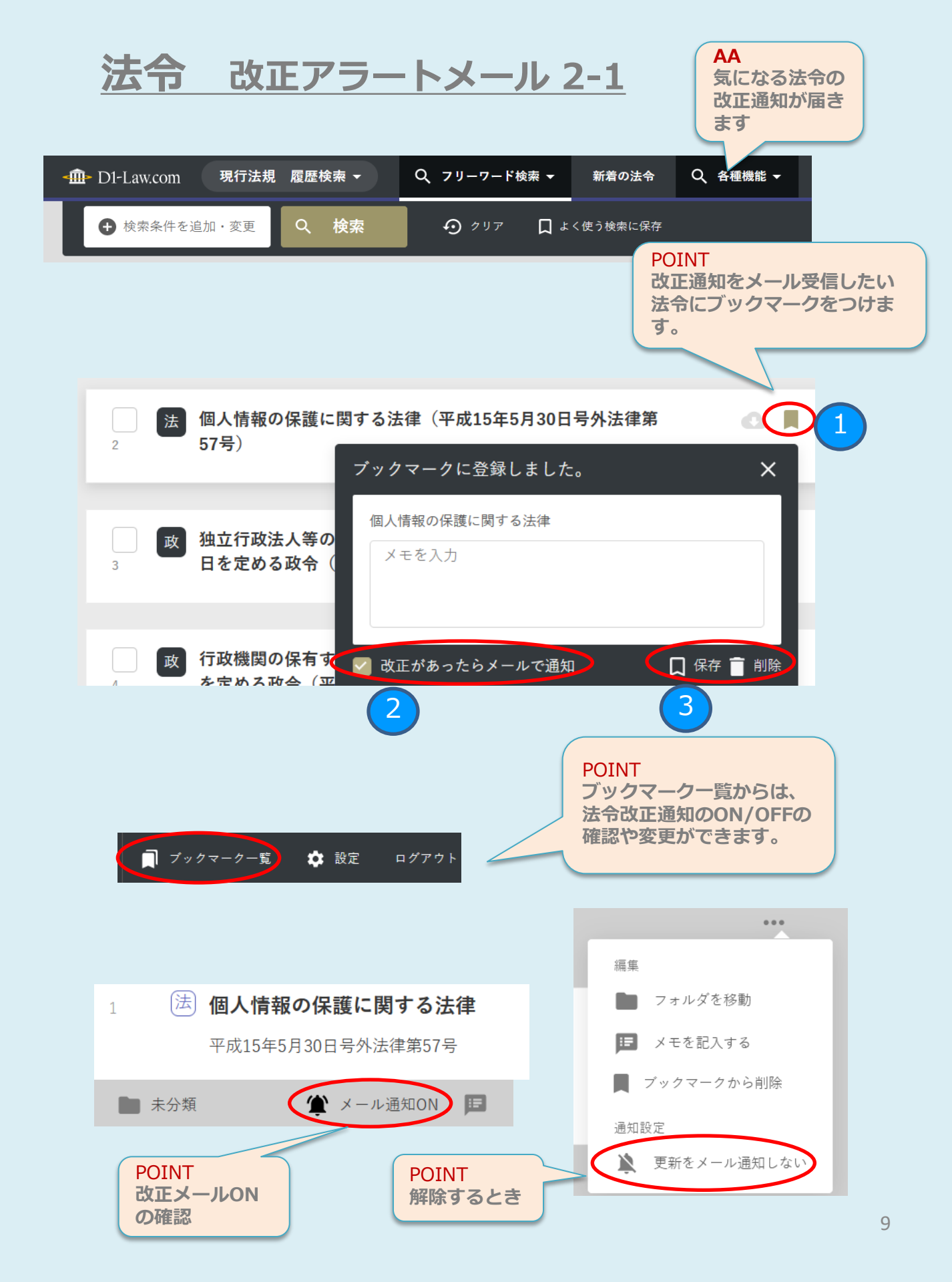

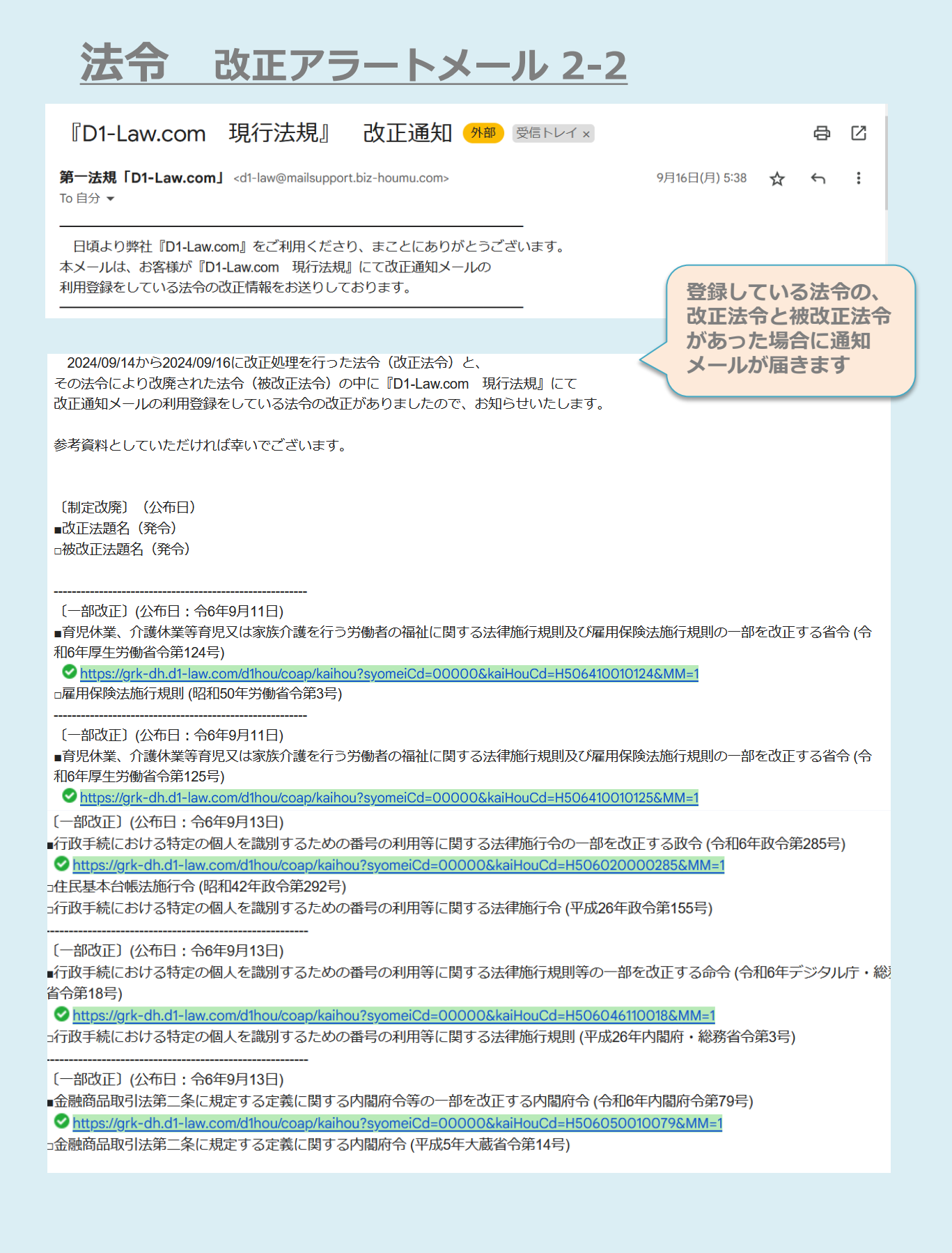

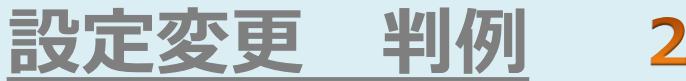

### 2022/11/30改訂

| < Interpretation                                                       | Q、判例検索 <del>▼</del>                                            | 🗍 ブックマーク一覧                      |                                                                               |
|------------------------------------------------------------------------|----------------------------------------------------------------|---------------------------------|-------------------------------------------------------------------------------|
| POINT<br>判例検索条件の設定変更は、<br>フリーワードに加え裁判年月                                | _                                                              | □ 設定                            | •                                                                             |
| 日等デフォルト表示できるようにカスタマイズできるよう<br>になりました。                                  |                                                                | <b>共通</b><br>基本設定               |                                                                               |
|                                                                        |                                                                | <b>サービス</b><br>現在注 <i>相</i> (房田 | 论本)                                                                           |
| 判例体系                                                                   |                                                                | 判例体系                            |                                                                               |
| デフォルト検索条件                                                              |                                                                | 文献情報                            |                                                                               |
| 2 2 フリーワー<br>当例検索<br>単例検索<br>○ 民事・刑事                                   | <ul> <li>※ 除外ワード 事</li> <li>参照法令 裁判結果</li> <li>判例ID</li> </ul> | 項 ✔ 裁判年月日 ✔<br>〕裁判官 🗌 体系目次      | 裁判所 ✔ 事件番号                                                                    |
| <ul> <li>✓ フリーワー</li> <li>体系目次検索</li> <li>出典</li> <li>民事・刑事</li> </ul> | <ul> <li>※ 除外ワード 第</li> <li>参照法令 数判結果</li> <li>判例ID</li> </ul> | 項   裁判年月日                       | 裁判所 <b>事件番号</b> 解説誌                                                           |
| <b>契約中のサービス</b><br>法令 現行法規(履歴検索) 新着 判例 判例体系                            | 新着文献文献编                                                        | 新着<br>POINT                     |                                                                               |
|                                                                        |                                                                | ✓ をつけた<br>表示され、                 | <ul> <li>         ・検索条件が常に          ・             検索条件を追加・変更      </li> </ul> |
| -⑪- DI-Law.com 民事セレクション 判例体系 → Q 判例検;                                  | 索 ▼ 新着の判例                                                      | で一時的に                           | 変更もできます。                                                                      |
| フリーワード 🏟 AND •                                                         | •                                                              |                                 |                                                                               |
| 裁判年月日 和腊 西暦 令和 ▼ 年 月                                                   | 日 🖬 から 合和 👻 年                                                  |                                 | 村指定 🗸 🗙                                                                       |
| 裁判所                                                                    | ・<br>年())                                                      | 육 🗙                             |                                                                               |
| 山 典<br>参照法令<br>条文表示                                                    |                                                                | • •                             |                                                                               |
| <ul> <li>● 検索条件を追加・変更</li> <li>Q 検索</li> <li>● クリア</li> </ul>          | □ よく使う検索に保存                                                    | よく使う検索 🖌                        | <ol> <li>検索履歴</li> <li>11</li> </ol>                                          |

### 判例検索 フリーワード①

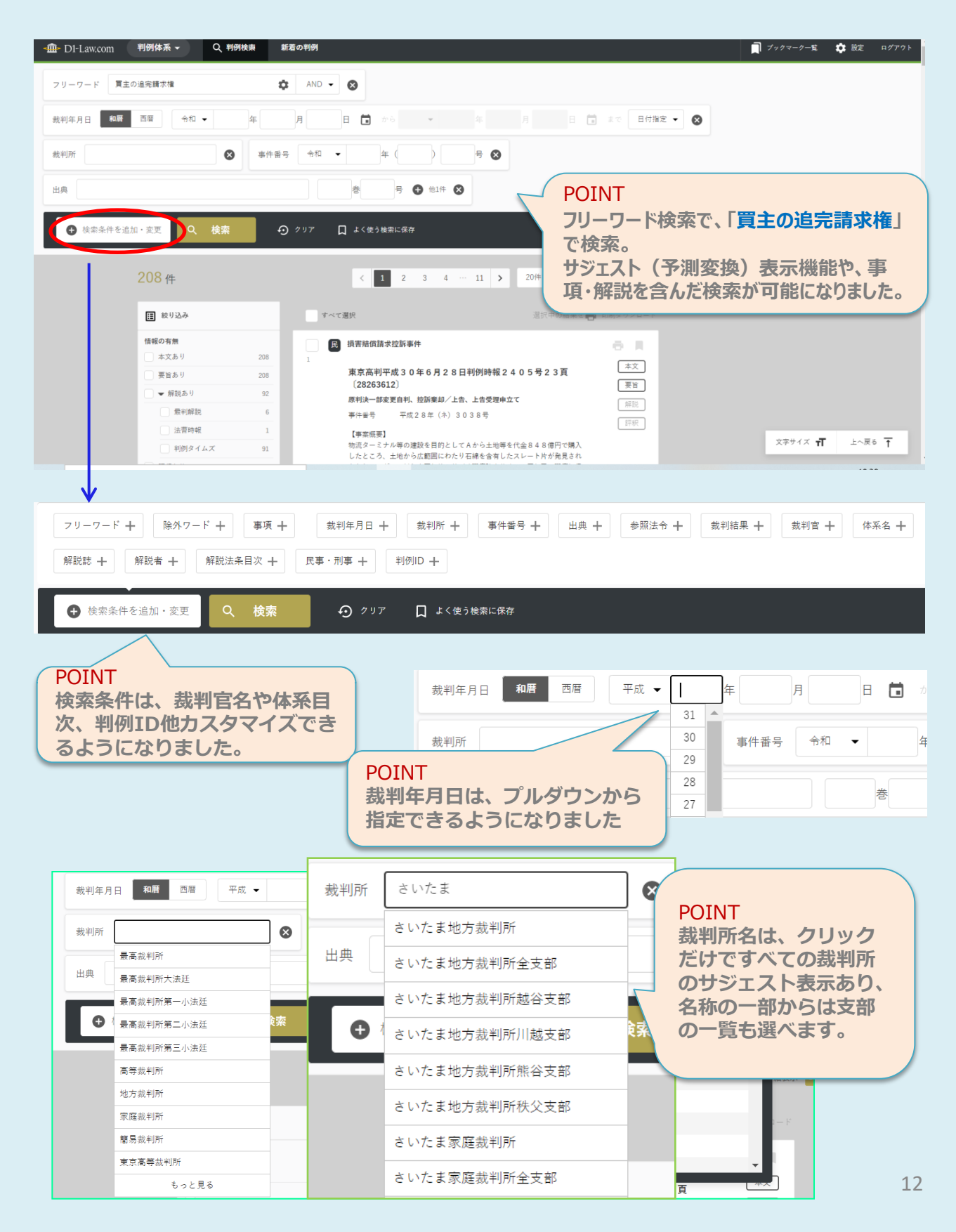

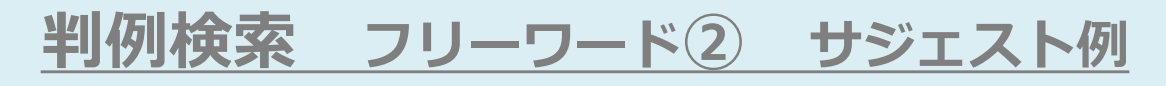

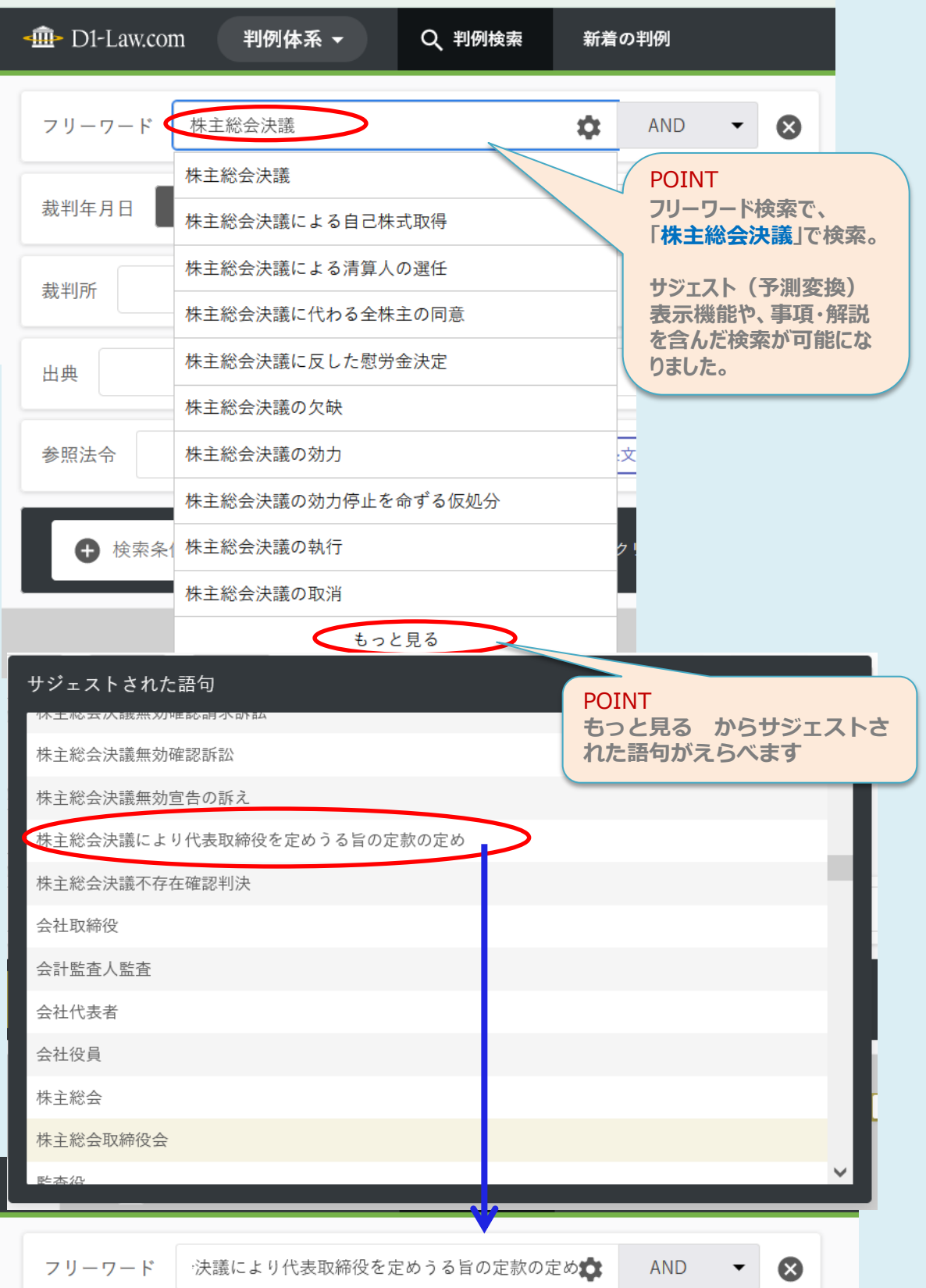

### 判例検索 年月日・裁判所・出典③

### POINT

用語の他に、裁判年月日や裁判所名、出典から判例検索してみましょう

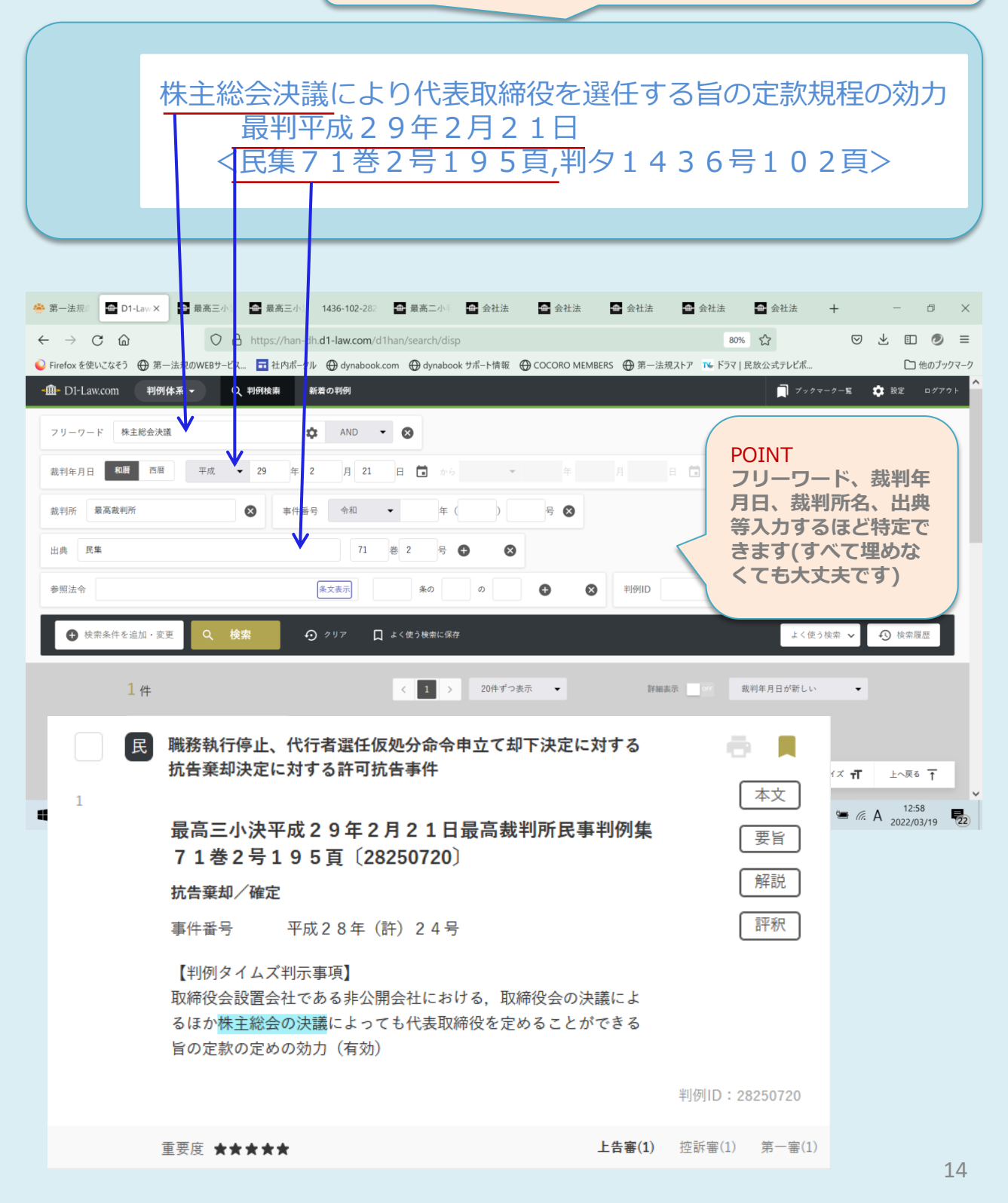

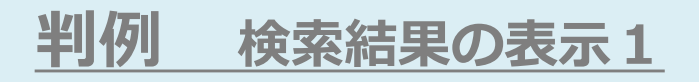

| - 血- D1-Law.com 判例体系 - Q 判例検索 新者の判例                     |     |     |
|---------------------------------------------------------|-----|-----|
| フリーワード 決議により代表取締役を定めうる旨の定款の定め(の) AND ・ 😣 裁判年月日 和暦 西暦 令和 | • 年 | E 🖬 |
| 事件番号 令和 ▼ 年()) 号 ⊗ 出典                                   | #   | 뮹 🕈 |
| ● 検索条件を追加・変更 Q 検索 ④ クリア □ よく使う検索に保存                     |     |     |

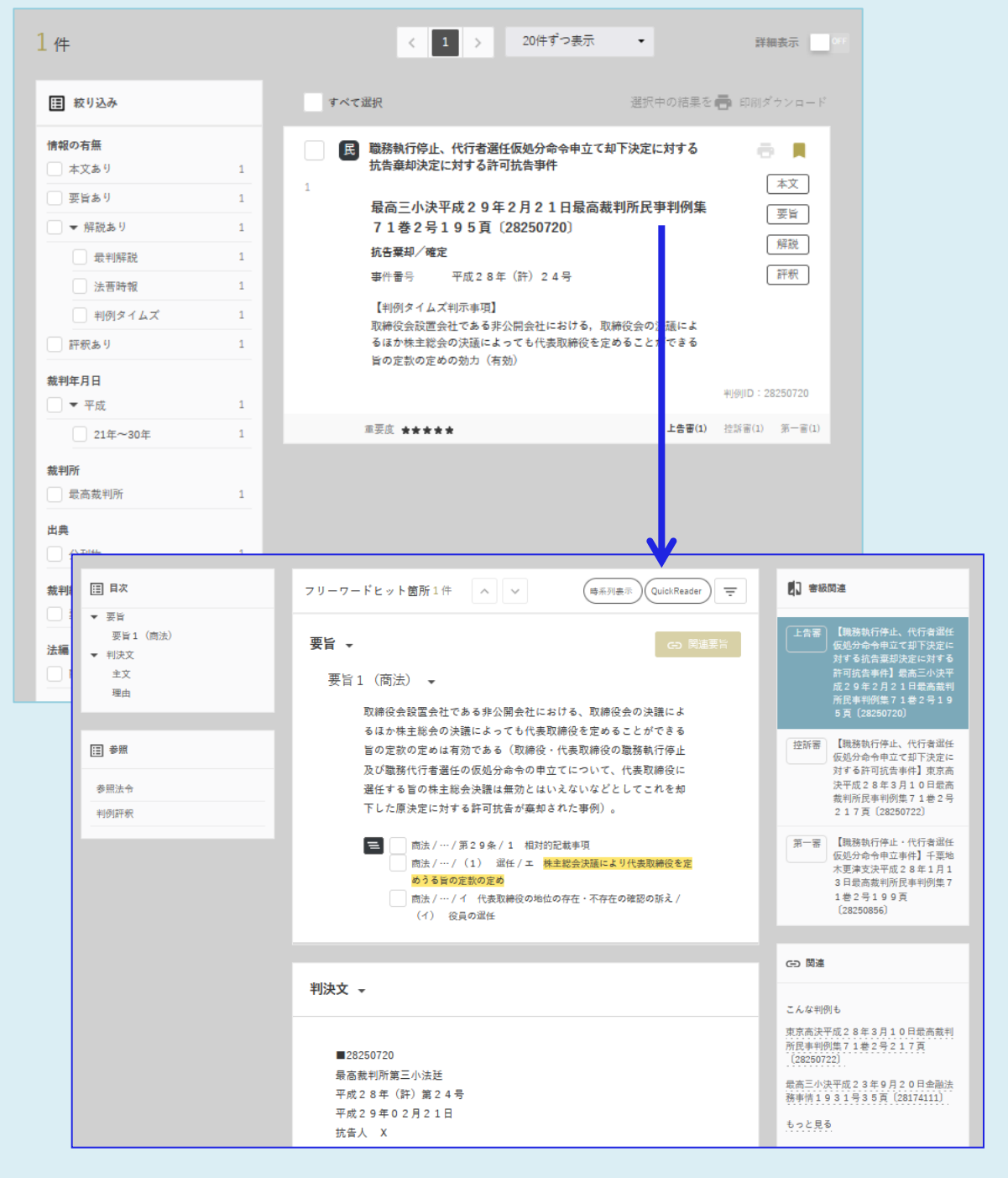

# 判例 検索結果の表示 2 2022/11/30 改訂

| -⑪- D1-Law.com 判例体系 へ                                                                                                    | ✔ グレーチングなど の検索結果                                                                                                    | 11件中、2件目を表示しています                                                                                                    |
|----------------------------------------------------------------------------------------------------|----------------------------------------------------------------------------------------------------|----------------------------------------------------------------------------------------------------|
| クリックすると右のペインが非<br>になりました                                                                                                    | 表示となり本文を広く見るこ                                                                                                    | とができるよう                                                                                                    |
| フリーワードヒット箇所 24 件 🔷 🗸                                                                                                    | 本文内<br>検索<br>保索<br>Quick<br>Reader<br>一                                                                                                    | >>> 6 4 0頁 (28265316)                                                                                                    |
| 当裁判所の判断 ▼                                                                                                    | 本文内<br>検索<br>等系列<br>表示<br>Reader<br>デ<br>- ギ<br>た<br>ン<br>- ギ<br>た<br>ン<br>- ベレ                                                                                                    | - 関連<br>                                                                                                    |
| <ul> <li>第三 当裁判所の判断</li> <li>1 争点(1)(被告らが本件事故につき損害賠償責任を:         <ul> <li>(1)本件集水桝の隙間の存在について</li> <li>前提事実のとおり、本件事故の約3時間後に実施された実;</li> <li>地調査の際には、本件集水桝の右端に、本件グレーチングといじていたことが確認されている。そして、証拠(略)及び弁許が歩道下に入り込む構造となっており、その上部を覆う本件の遊びが設けられていたところ、本件集水桝の左端に接する;</li> <li>ングの左端が潜り込んで遊び部分が広がり、以前から本件集;</li> <li>なっていたことが認められるから、本件事故の発生時にも、;</li> <li>との間に幅4センチメートル以上の隙間が生じていたものと話(2)事故態様について</li> <li>ア 前提事実に加えて、後掲証拠及び弁論の全趣旨によ;</li> </ul> </li> </ul> | ホタンが見える12し<br>使いやすくなりました<br>況見分及び本件事故の翌日に実施された実<br>の間に幅4センチメートル以上の隙間が生<br>論の全趣旨によれば、本件集水桝は、左端<br>グレーチングとの間には着脱のために若干<br>歩道縁石が劣化し、その下に本件グレーチ<br>水桝の右端に同程度の隙間が空いた状態と<br>本件集水桝の右端には、本件<br>グレーチング<br>認められる。 | こんな判例も<br>名古屋地判令和3年10月15日交通事<br>故民事裁判例集54巻5号1350頁<br>(28301431)<br>山形地酒田支判昭和53年3月30日交<br>通事故民事裁判例集11巻2号507頁<br>(29005491)<br>もっと見る<br>他のデータベースで探す<br>Check&Assist金額算定解説データベース |
| フリーワードヒット箇所 24 件 🔷 💙                                                                                                    |                                                                                                    | 本文内<br>検索<br>検索<br>保ader<br>本文内<br>長示<br>Quick<br>Reader                                                                                                    |
| <b>当裁判所の判断 ▼</b><br>第三 当裁判所の判断                                                                                                    | V                                                                                                    |                                                                                                    |

- 1 争点(1)(被告らが本件事故につき損害賠償責任を負うか)について
  - (1) 本件集水桝の隙間の存在について

前提事実のとおり、本件事故の約3時間後に実施された実況見分及び本件事故の翌日に実施された実地調査の際には、本件集水桝の右端に、 本件グレーチングとの間に幅4センチメートル以上の隙間が生じていたことが確認されている。そして、証拠(略)及び弁論の全趣旨によれ ば、本件集水桝は、左端が歩道下に入り込む構造となっており、その上部を覆う本件グレーチングとの間には着脱のために若干の遊びが設けら れていたところ、本件集水桝の左端に接する歩道縁石が劣化し、その下に本件グレーチングの左端が潜り込んで遊び部分が広がり、以前から本 件集水桝の右端に同程度の隙間が空いた状態となっていたことが認められるから、本件事故の発生時にも、本件集水桝の右端には、本件グレー チングとの間に幅4センチメートル以上の隙間が生じていたものと認められる。

(2) 事故態様について

ア 前提事実に加えて、後掲証拠及び弁論の全趣旨によれば、本件事故の発生状況等について、次のとおりの事実が認められる。

(ア) 本件事故発生直前の平成27年3月17日午後5時56分ないし57分頃、本件道路のb方面からc交差点に向かう車線は交通量が多く、 c交差点において赤信号となると、その手前に信号待ちの停止車両が多数連なる状況であった。

### 判例 AA 検索結果の絞り込み(内訳) 検索結果の内訳が 見える化 と同時に さらに絞り込み可 Q、判例検索 判例体系 ▼ 新着の判例 💼 D1-Law.com 相当因果関係 フリーワード 4 AND 👻 $\otimes$ 和暦 裁判年月日 西暦 令和 👻 年 月 日 裁判所 ⊗ 事件番号 令和 年( ) 묵 -検索条件を追加・変更 ↓ よく使う検索に保存 検索 27.049 件 2 3 4 ... 1353 < !≣ 絞り込み 裁判結果 認容 17,883 情報の有無 裁判所 棄却 21,260 本文あり 27,040 最高裁判所 453 不受理 6 要旨あり 12,996 高等裁判所 3.336 破棄 233 ▼ 解説あり 4.855 地方裁判所 23,170 取消 545 最判解説 188 家庭裁判所 7 変更 1,709 法曹時報 18 簡易裁判所 81 差戻 118 判例タイムズ 4,829 その他 2 却下 428 評釈あり 4,259 出典 有罪 84 裁判年月日 公刊物 20,395 無罪 15 📃 🔻 令和 1,755 未公刊-第一法規セレクト 3,135 移送 1 1年~ 1,755 未公刊-その他 3,519 - その他 990 ▼ 平成 19,849 31年 534 POINT 21年~30年 10,740 裁判結果の内訳では、認容・棄 却のほか有罪・無罪(刑事)も 11年~20年 表示されています。 POINT 1年~10年 検索結果からさらに絞り込みも でき、内訳も見渡せるようにな りました。

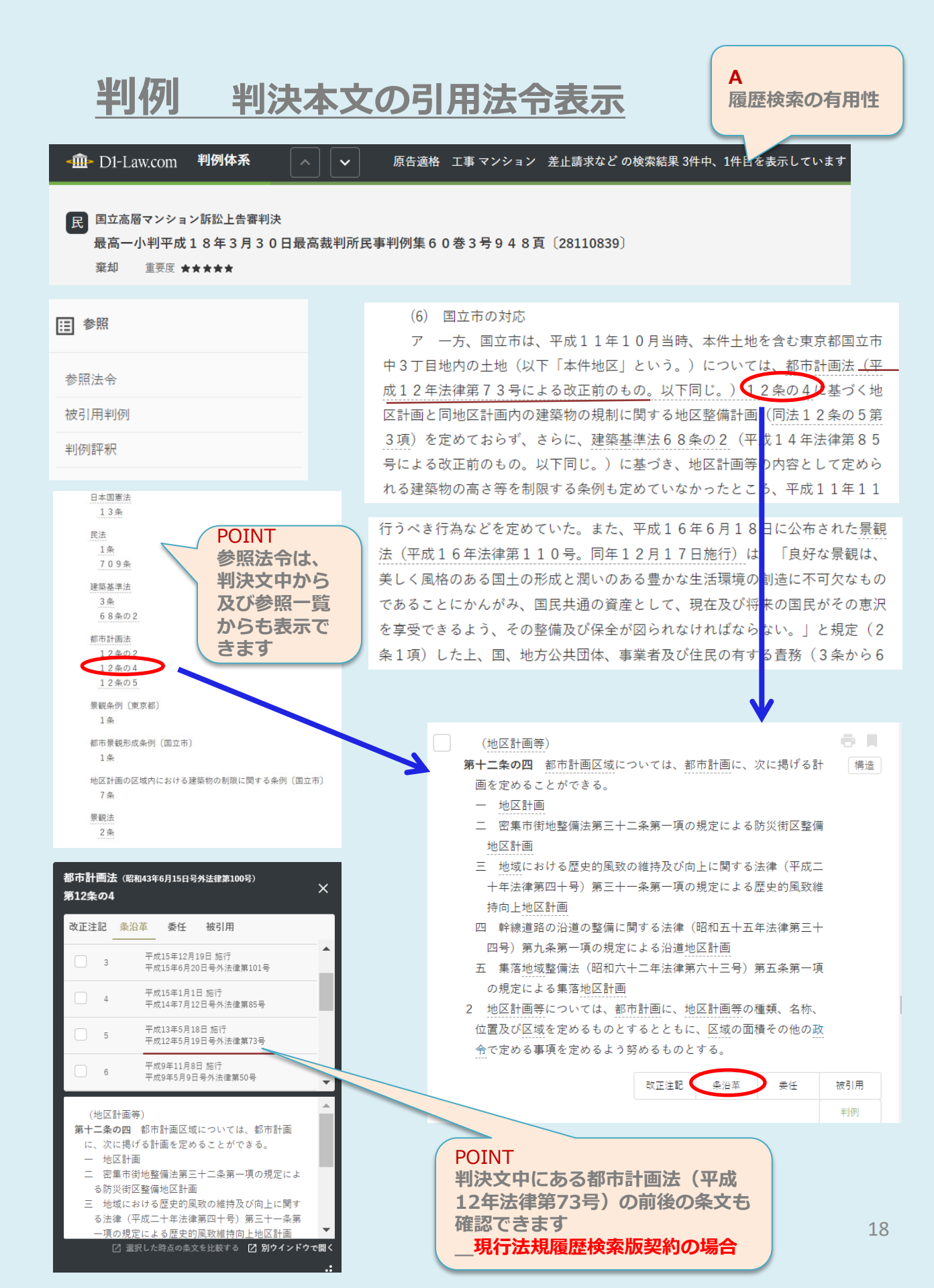

### <u>判例\_\_\_\_関連要旨及び同一階層の論点表示</u>

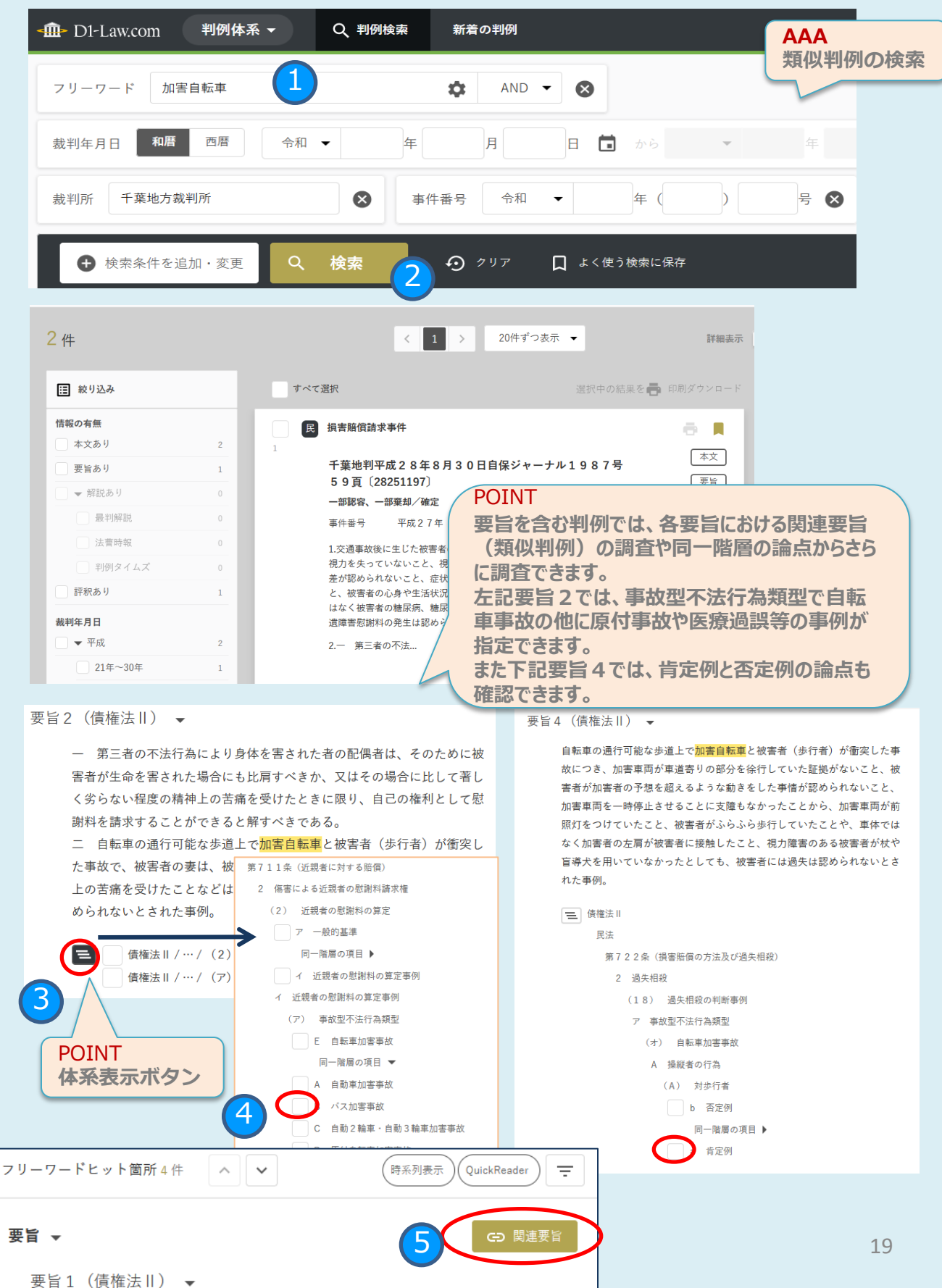

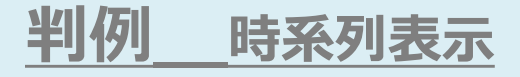

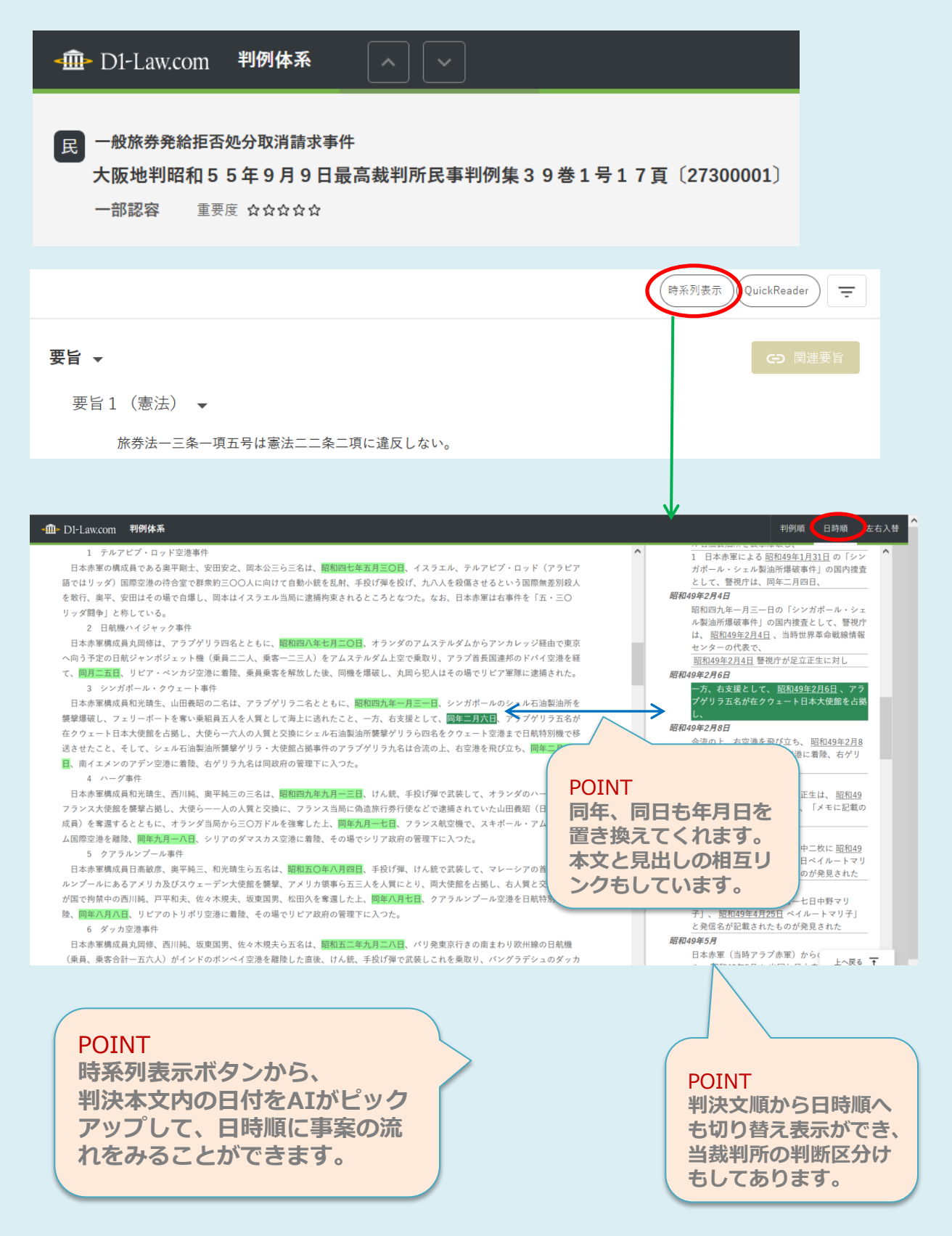

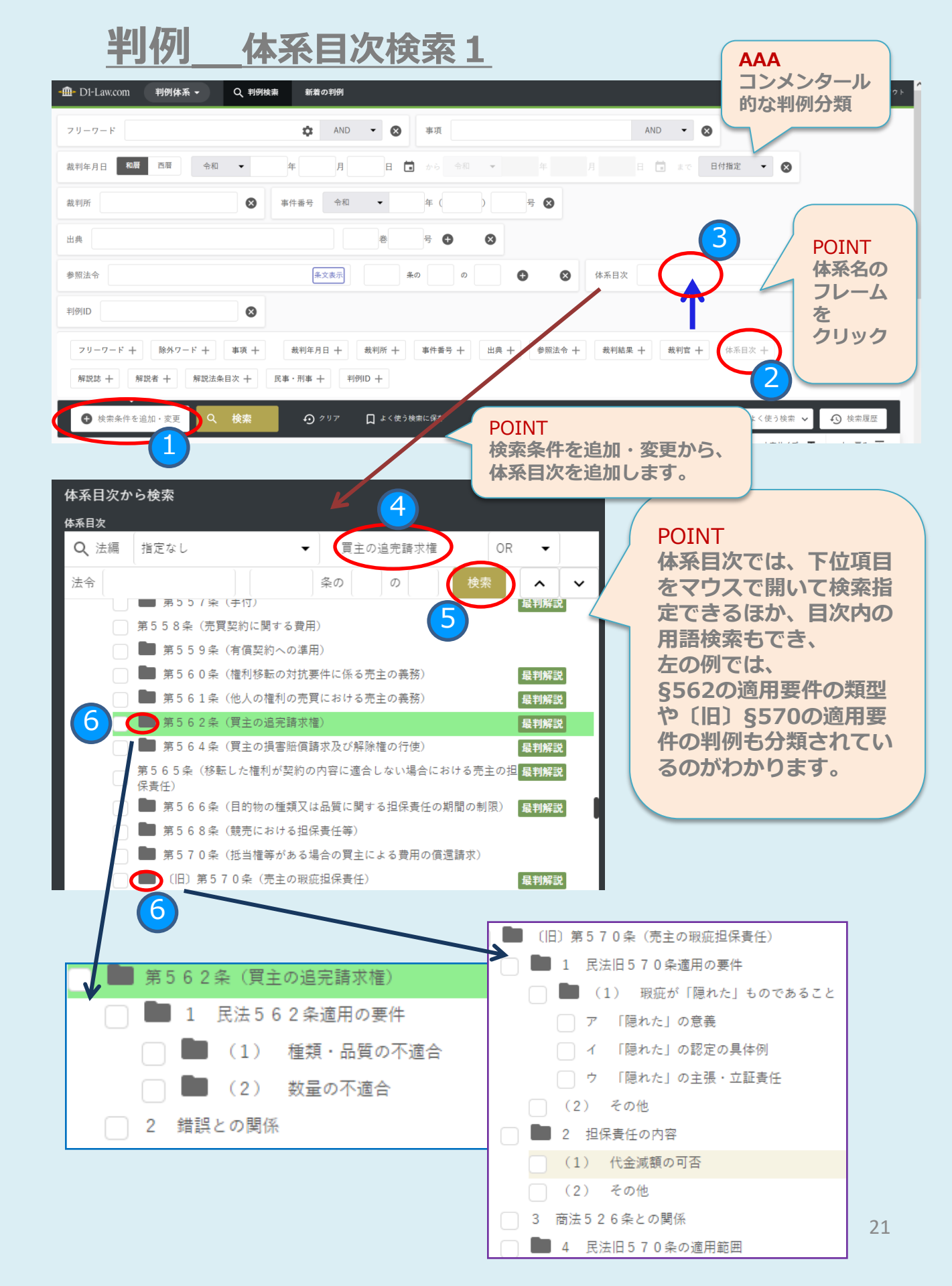

### 判例 体系目次検索 2 2022/11/30改訂 D1-Law.com 判例体系 🔻 Q 判例検索 ▼ 新着の判例 判例検索 フリーワード Ċ; AND - $\bigotimes$ 体系目次検索 体系目次を選択 Q 法編 指定なし 目次内を検索する OR -法令 条の の POINT 体系目次を検索 目次から論点検索しやすい 一覧表示 0FF ようにプルダウンで通常検 ~ V 索と切り替えできるように ~ 体系目次 なりました。 憲法 Q ▶ 民法総則 Q 9 ▶ 物権法 債権法 | Q 債権法 Q 親族法・相続法 Q 商法 Q POINT 手形法・小切手法 Q ¥ 体系目次内のヒット箇所が ハイライト表示され、全 フリーワード AND 👻 \$ $\otimes$ ○○件中○件がわかるよう になりました。 Q、体系目次検索。 🛖 D1-Law.com 民事セレクション 判例体系 ◄ 新着の判例 体系目次を選択 2 選択中の体系目次 Q 法編 指定なし 説明と同意 OR 倩権法 Ⅱ 法令 条の の 民法 体系目次を検索 第709条(不法行為による損害賠償) 3 覧表示 ON 全90件 ~ $\sim$ 1 一般的不法行為の成立要件 (o) <u>説明と同意</u> 9. (3) 権利侵害ないし違法性 p 産婦人科 Q エ 違法性の判断事例 (ア) 事故型不法行為類型 No. 100 (1998) No. 100 (1998) No. Q 医療・薬剤過誤 新生児・乳幼児 (o) 説明と同意 (A) 医師の行為 p 産婦人科 r 血管 Q (o) <mark>説明と同意</mark> (o) <mark>説明と同意</mark> Q Q (4) 損害賠償請求における「受忍限度」 イ 受忍限度の判断事例 Q 【患者の自己決定権 フリーワード AND 👻 Ż. $\mathbf{x}$ POINT 体系表示に加え、

検索条件を追加・変更

検索

6

↓ よく使う検索に保存

### 体系表示に加え フリーワード他 の掛け合わせも できるようにな りました。

### 判例タイムズ囲み記事の表示 判例

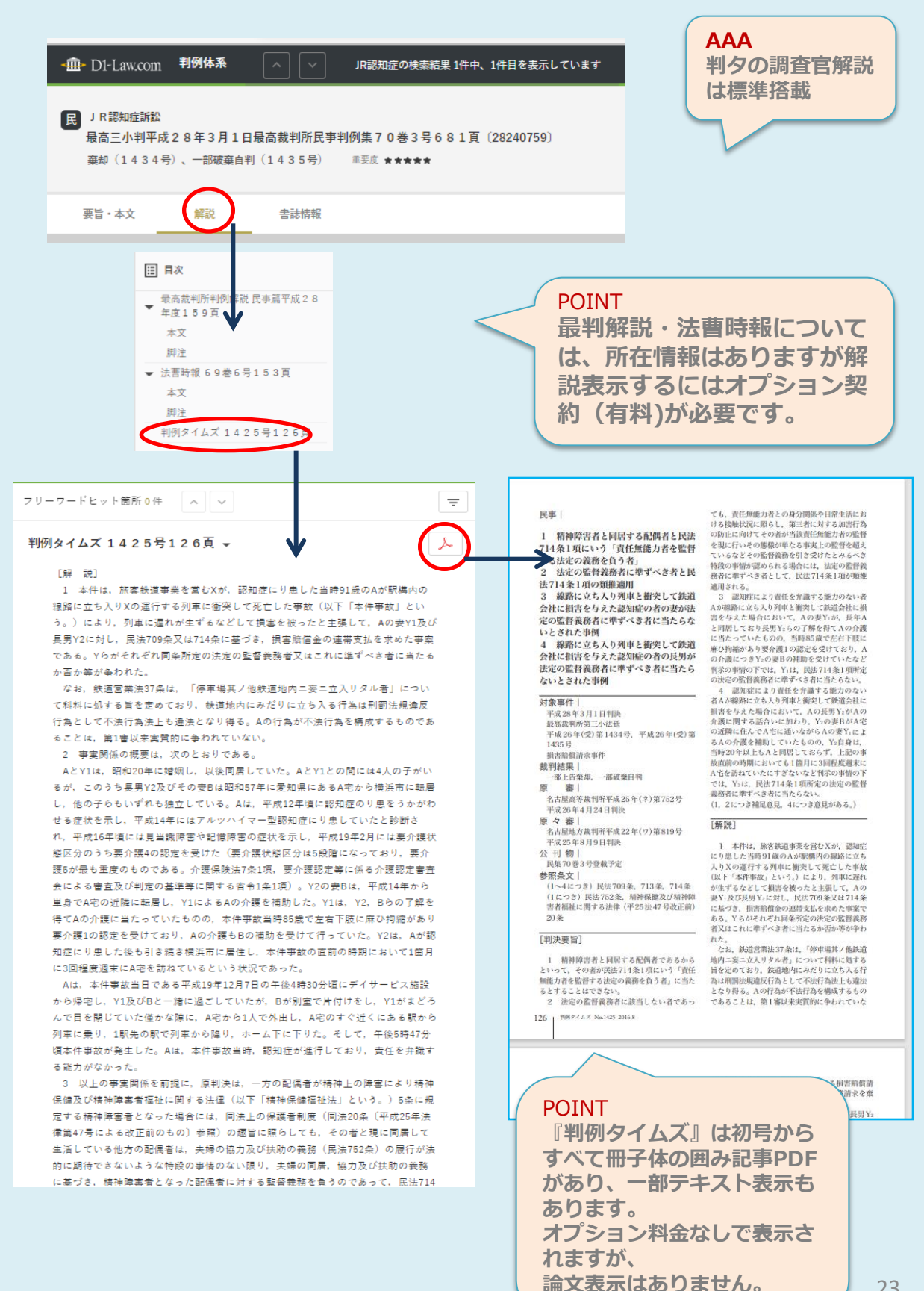

23

## <u>判例</u> 控訴審における原判決の参照

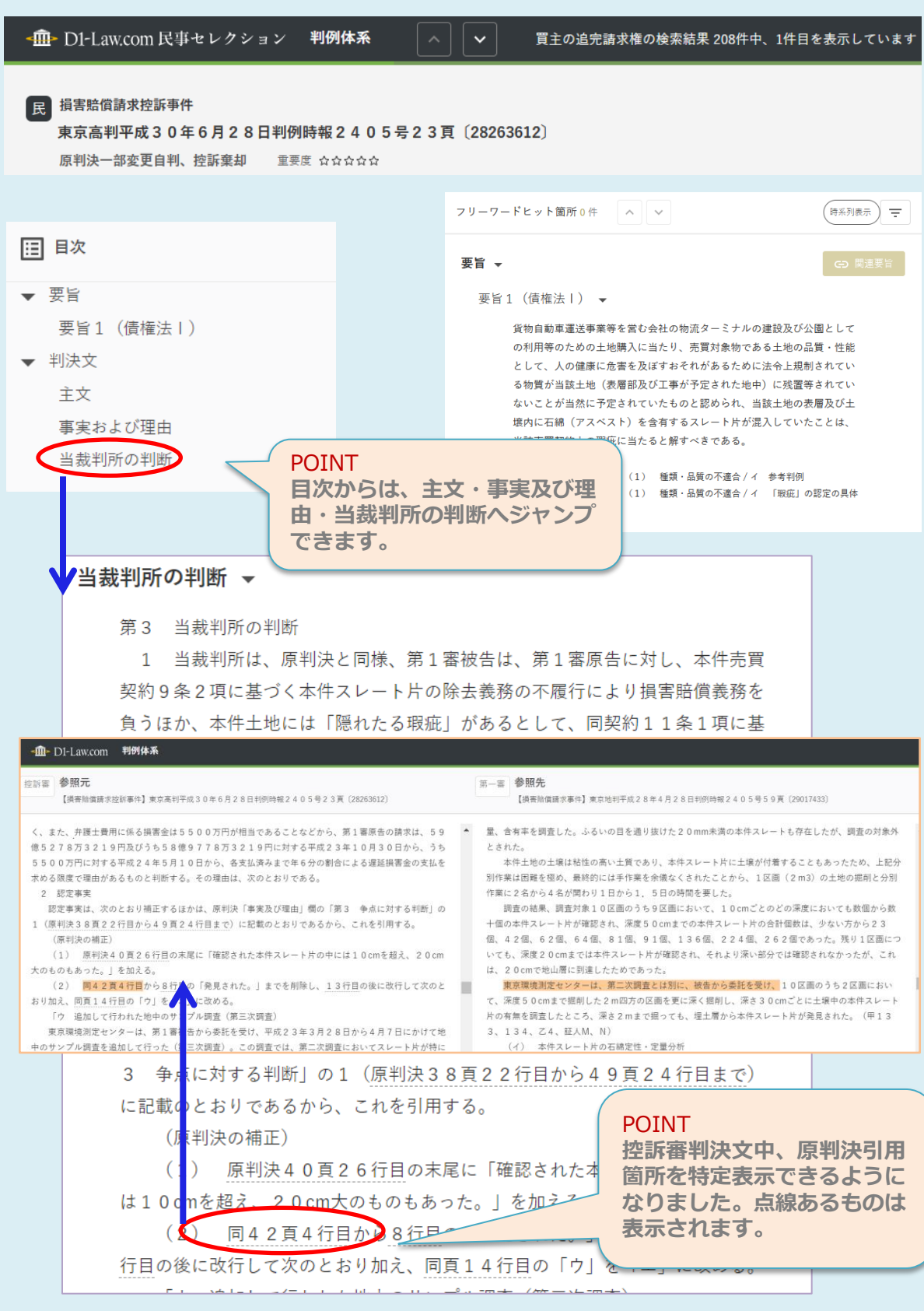

### 判例 詳細画面

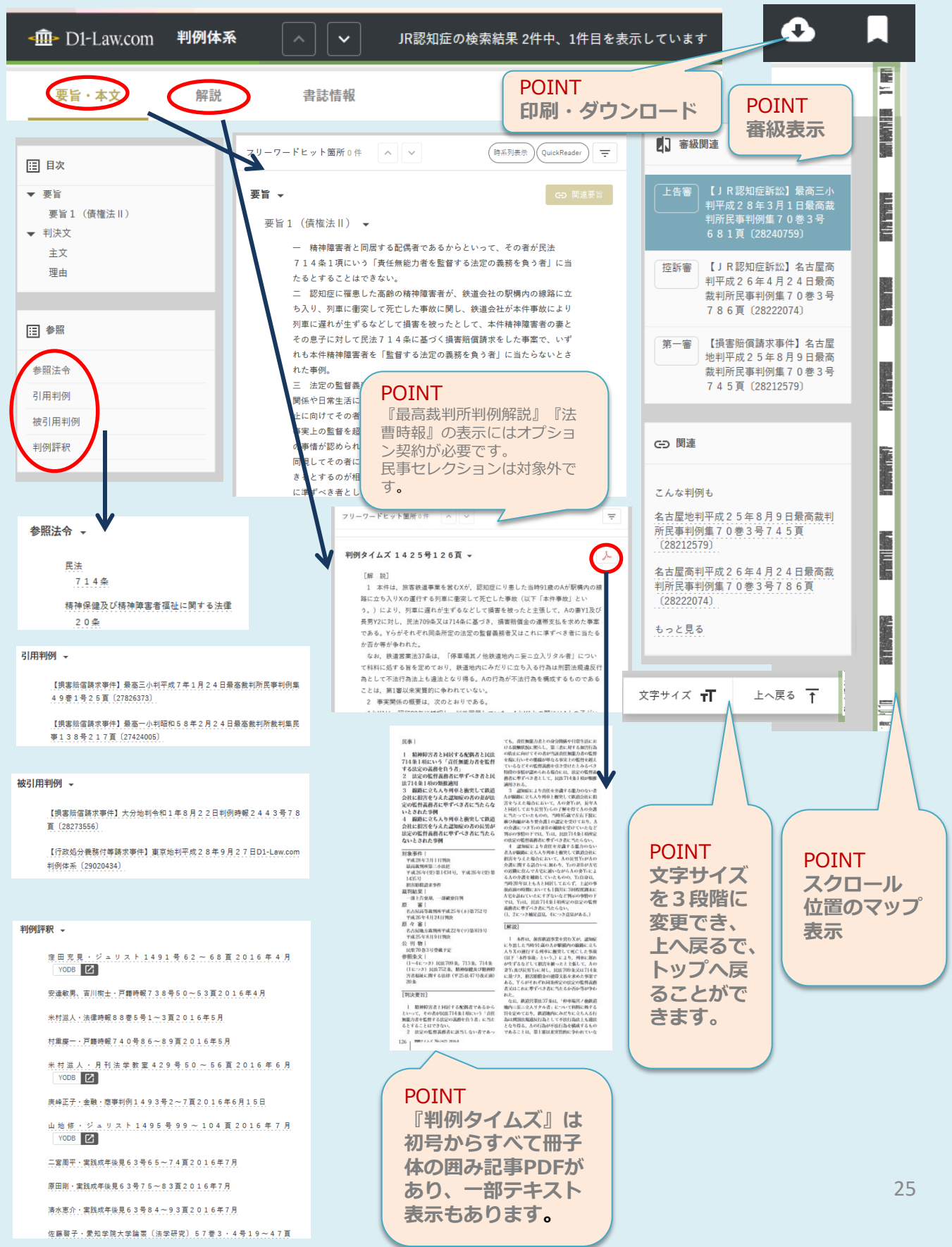

### 法律判例文献情報 所収文献表示

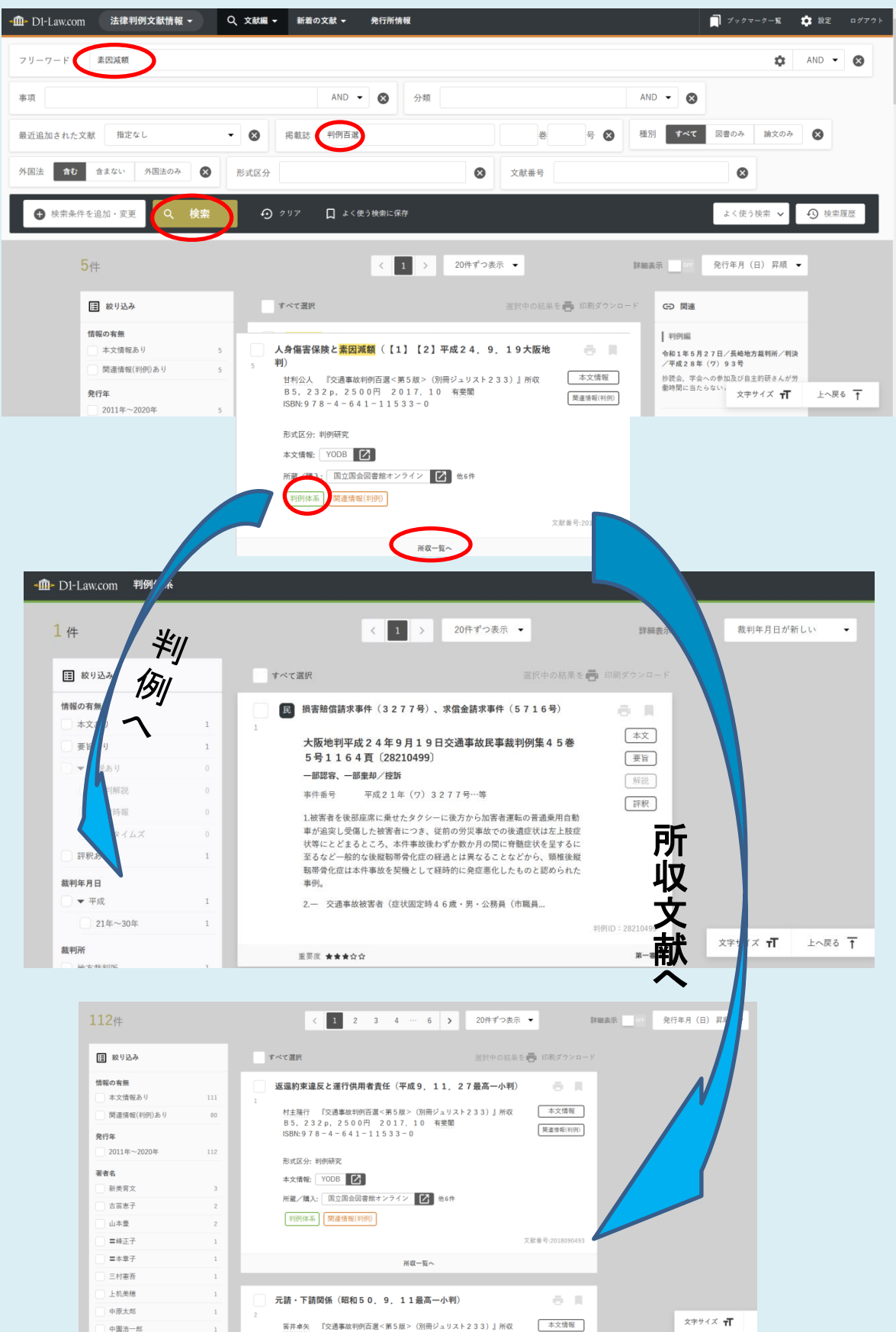

26

### 法律判例文献情報 フリーワード検索と事項索引について

| ADD<       NEXE       ● サ ●         ● 日本品中を出出・IX       ● ク 07       ▲ 49 8826.67         ▲ 46(+       ● 日本日本       ● 日本日本         ● 日本日本       ● 日本日本       ● 日本日本         ● 日本日本       ● 日本日本       ● 日本日本         ● 日本日本       ● 日本日本       ● 日本日本         ● 日本日本       ● 日本日本       ● 日本日本         ● 日本日本       ● 日本日本       ● 日本日本         ● 日本日本       ● 日本日本       ● 日本日本         ● 日本日本       ● 日本日本       ● 日本日本         ● 日本日本       ● 日本日本       ● 日本日本         ● 日本日本       ● 日本日本       ● 日本日本         ● 日本日本       ● 日本日本       ● 日本日本         ● 日本日本       ● 日本日本       ● 日本日本         ● 日本日本       ● 日本日本       ● 日本日本         ● 日本日本       ● 日本       ● 日本         ● 日本       ● 日本       ● 日本         ● 日本       ● 日本       ● 日本         ● 日本       ● 日本       ● 日本       ● 日本         ● 日本       ● 日本       ● 日本       ● 日本         ● 日本       ● 日本       ● 日本       ● 日本         ● 日本       ● 日本       ● 日本       ● 日本         ● 日本       ● 日本       ● 日本       ● 日本         <                                                                                                    | リーワード<br>ド      | 间扬作波行                                                          |                                                                           |
|----------------------------------------------------------------------------------------------------|-----------------|----------------------------------------------------------------|---------------------------------------------------------------------------|
| ● 世界中午午台山-22       ● 977       ● 48334144       ● 977       ● 48334144         46井       ● 2 3 → 2004-7087       ● 200508       ● 1014-2004       ● 1014-2004       ● 1014-2004       ● 1014-2004       ● 1014-2004       ● 1014-2004       ● 1014-2004       ● 1014-2004       ● 1014-2004       ● 1014-2004       ● 1014-2004       ● 1014-2004       ● 1014-2004       ● 1014-2004       ● 1014-2004       ● 1014-2004       ● 1014-2004       ● 1014-2004       ● 1014-2004       ● 1014-2004       ● 1014-2004       ● 1014-2004       ● 1014-2004       ● 1014-2004       ● 1014-2004       ● 1014-2004       ● 1014-2004       ● 1014-2004       ● 1014-2004       ● 1014-2004       ● 1014-2004       ● 1014-2004       ● 1014-2004       ● 1014-2004       ● 1014-2004       ● 1014-2004       ● 1014-2004       ● 1014-2004       ● 1014-2004       ● 1014-2004       ● 1014-2004       ● 1014-2004       ● 1014-2004       ● 1014-2004       ● 1014-2004       ● 1014-2004       ● 1014-2004       ● 1014-2004       ● 1014-2004       ● 1014-2004       ● 1014-2004       ● 1014-2004       ● 1014-2004       ● 1014-2004       ● 1014-2004       ● 1014-2004       ● 1014-2004       ● 1014-2004       ● 1014-2004       ● 1014-2004       ● 1014-2004       ● 1014-2004       ● 1014-2004       ● 1014-2004       ● 1014-2004       ● 1014-2004       ● 1014-2004 <th>類</th> <th>AND 🗸 😣</th> <th>掲載誌 参 号 😣</th> | 類               | AND 🗸 😣                                                        | 掲載誌 参 号 😣                                                                 |
| 46時       1011111000000000000000000000000000000                                                                                                    | ◆ 検索条件を追加・変更    | <u>م</u> روا به مار مار مار مار مار مار مار مار مار مار        | □ よく使う検索に保存                                                               |
| ● 19/2A       ● 19/2A         ● 19/2A       ● 19/2A         ● 19/2A       ● 19/2A <t< td=""><td></td><td>46件</td><td>&lt; 1 2 3 ▶ 20件ずつ表示 ▼ 詳細表示</td></t<>                                                                                                    |                 | 46件                                                            | < 1 2 3 ▶ 20件ずつ表示 ▼ 詳細表示                                                  |
| 単純市株       こ         1       1015-0000年         1015-0000年       100000-0000         1015-0000年       100000-0000         1015-0000年       100000-0000         1015-00004       100000-0000         1015-00004       100000000         1015-00004       1000000000         1015-00004       1000000000000000000000000000000000000                                                                                                    |                 | 該り込み                                                           | <b>すべて選択</b> 選択中の結果を 前期 ダウンロード                                            |
| #1       0118-2001       0118-2001       0118-2001       0118-2001       0118-2001       0118-2001       0118-2001       0118-2001       0118-2001       0118-2001       0118-2001       0118-2001       0118-2001       0118-2001       0118-2001       0118-2001       0118-2001       0118-2001       0118-2001       0118-2001       0118-2001       0118-2001       0118-2001       0118-2001       0118-2001       0118-2001       0118-2001       0118-2001       0118-2001       0118-2001       0118-2001       0118-2001       0118-2001       0118-2001       0118-2001       0118-2001       0118-2001       0118-2001       0118-2001       0118-2001       0118-2001       0118-2001       0118-2001       0118-2001       0118-2001       0118-2001       0118-2001       0118-2001       0118-2001       0118-2001       0118-2001       0118-2001       0118-2001       0118-2001       0118-2001       0118-2001       0118-2001       0118-2001       0118-2001       0118-2001       0118-2001       0118-2001       0118-2001       0118-2001       0118-2001       0118-2001       0118-2001       0118-2001       0118-2001       0118-2001       0118-2001       0118-2001       0118-2001       0118-2001       0118-2001       0118-2001       0118-2001       0118-2001       0118-2001       0118-2001                                                                                             |                 | 情報 <b>の有無</b><br>本文情報あり                                        | 2 約束を守ってもらえないとき、どうする? (おとなも意外と知ら 📄 📄                                      |
| ○ 2016-2008       10         ○ 1918-2006       10         ○ 1918-2006       10         ○ 2016-2006       10         ○ 1918-2006       10         ○ 2016-2006       10         ○ 2016-2006       10         ○ 2016-2006       10         ○ 2016-2006       10         ○ 2016-2006       10         ○ 2016-2006       10         ○ 2016-2006       10         ○ 2016-2006       10         ○ 2016       10         ○ 2016       10         ○ 2016       10         ○ 2016       10         ○ 2016       10         ○ 2016       10         ○ 2016       10         ○ 2016       10         ○ 2016       10         ○ 2016       10         ○ 2016       10         ○ 2016       10         ○ 2017       10         ○ 2016       10         ○ 2017       10         ○ 2016       10         ○ 2017       10         ○ 2010       10         ○ 2010       10         ○ 2010       10                                                                                                    |                 | <b>発行年</b><br>2011年~2020年 2                                    | 山崎聡一郎、滝塚雁/監修 会社法務A2Z 159,p36〜39 本又情報<br>2020.8 第一法規 ISSN:1882-059X        |
| <ul> <li></li></ul>                                                                                                    |                 | 2001年~2010年 1<br>1991年~2000年 1<br>1981年~1990年                  | 0 所蔵/購入: 国立国会図書録オンライン 2 他7件<br>10  5                                      |
| ● d#-#       3       ■       ■       ■       ■       ■       ■       ■       ■       ■       ■       ■       ■       ■       ■       ■       ■       ■       ■       ■       ■       ■       ■       ■       ■       ■       ■       ■       ■       ■       ■       ■       ■       ■       ■       ■       ■       ■       ■       ■       ■       ■       ■       ■       ■       ■       ■       ■       ■       ■       ■       ■       ■       ■       ■       ■       ■       ■       ■       ■       ■       ■       ■       ■       ■       ■       ■       ■       ■       ■       ■       ■       ■       ■       ■       ■       ■       ■       ■       ■       ■       ■       ■       ■       ■       ■       ■       ■       ■       ■       ■       ■       ■       ■       ■       ■       ■       ■       ■       ■       ■       ■       ■       ■       ■       ■       ■       ■       ■       ■       ■       ■       ■       ■       ■       ■       ■       ■                                                                                                    |                 | <ul> <li>▲ 1004平 1000平</li> <li>著者名</li> <li>□ 石崎泰雄</li> </ul> | 債務不履行による損害賠償の帰責事由         (ケースで考える債権法で           5         2         正13) |
| Atking       Atking                                                                                                    |                 | <ul> <li>小林一郎</li> <li>渡辺達徳</li> <li>潮見任用</li> </ul>           | 3 <u>吉永</u> 一行 月刊法学教室 475, p85~92 2020. 4 有業 本文情報<br>3                    |
| 約束を守ってもらえないとき、どうする?       (おとなも意外と知らない法律のキホン5)         書誌備報            著者名       山崎聡一郎、滝琢磨/監修         文献番号       2020080997         男戴誌等       会社法務A2Z159,p36~39         発行所       第一法規         発行年月日       2020.8         ISSN       1882-059X         分類       民法/債権総論<br>民法/(債権総論<br>民法/(資格                                                                                                    | I- D1-Law.com ∄ | :律判例文献情報 へ 🗌                                                   | ✔ 帰責事由などの検索結果 111件中、1件目を表示していま                                            |
| 著者名     山崎聡一郎、滝琢磨/監修       文献番号     2020080997       掲載誌等     会社法務A2Z159, p36~39       発行所     第一法規 ①       発行年月日     2020.8       ISSN     1882-059X       分類     民法/債権総論<br>民法/契約                                                                                                    | 約束を守って          | <b>ちらえないとき</b> , どう                                            | うする? (おとなも意外と知らない法律のキホン5)                                                 |
| 著者名     山崎聡一郎、滝琢磨/監修       文献番号     2020080997       掲載誌等     会社法務A2Z159,p36~39       発行所     第一法規 ①       発行年月日     2020.8       ISSN     1882-059X       分類     民法/債権総論<br>民法/契約                                                                                                    |                 |                                                                |                                                                           |
| 文献番号     2020080997       掲載誌等     会社法務A 2 Z 1 5 9, p 3 6~3 9       発行所     第一法規 ①       発行年月日     2 0 2 0.8       ISSN     1 8 8 2 - 0 5 9 X       分類     民法/債権総論<br>民法/契約                                                                                                    | 著者名             | 山崎聡一郎、滝琢磨/監修                                                   |                                                                           |
| 掲載誌等     会社法務A2Z159, p36~39     POINT       発行所     第一法規 ①     フリーワード検索で、       発行年月日     2020.8     「帰責事由 債務不履行」で検索。       ISSN     1882-059X     振达/債権総論<br>民法/資格                                                                                                    | 文献番号            | 2020080997                                                     | DOINT                                                                     |
| 発行所     第一法規     「帰責事由債務不履行」で検索。       発行年月日     2020.8     [SSN       1882-059X     (ISSN)     1882-059X       分類     民法/債権総論<br>民法/契約     (ISSN)                                                                                                    | 掲載誌等            | 会社法務A2Z159, p3(                                                | 6~3.9<br>フリーワード検索で.                                                       |
| 発行年月日     2 0 2 0.8       ISSN     1 8 8 2 - 0 5 9 X       分類     民法/債権総論<br>民法/契約                                                                                                    | 発行所             | 第一法規 🚹                                                         | 「帰責事由債務不履行」で検索。                                                           |
| ISSN     1882-059X     標題に無くしも、事項を含んた検索が可能。       分類     民法/債権総論       民法/契約                                                                                                    | 発行年月日           | 2020.8                                                         |                                                                           |
| 分類     民法/債権総論       民法/契約                                                                                                    | ISSN            | 1882-059X                                                      | 伝想に無く(も、手頃を言んた検索<br>が可能。                                                  |
|                                                                                                    | 分類              | 民法/債権総論<br>民法/契約                                               |                                                                           |

事項索引 債権法/一部改正(平成29年)

債務不履行/損害賠償と契約解除 債務不履行/<mark>帰責事由</mark>

### <u>法律判例文献情報</u> 2022/11/30改訂 所蔵リンク/購入サイトリンクについて

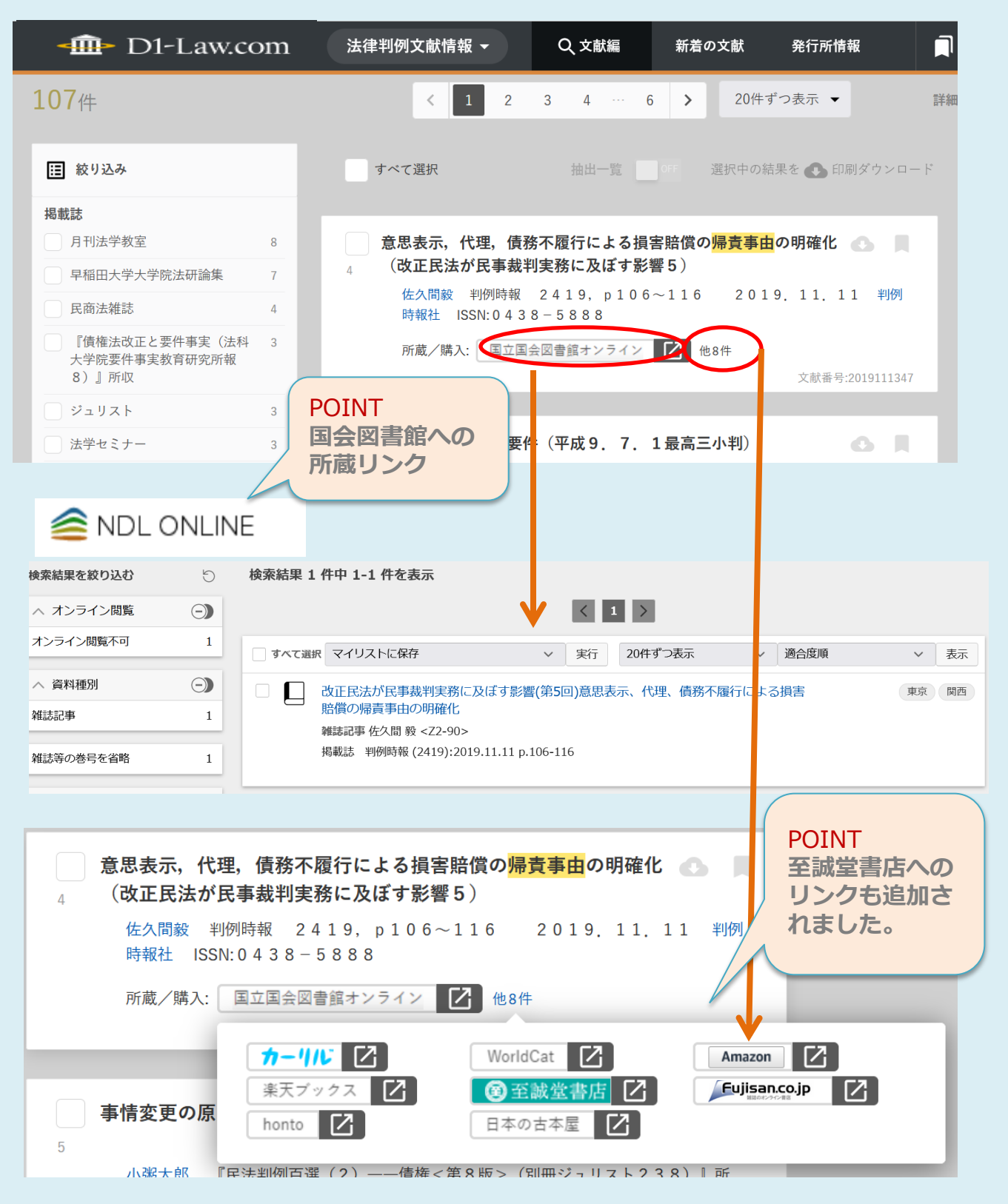

### <u>2022/11/30改訂</u> <u>印刷・ダウンロード(判例2-1)</u>

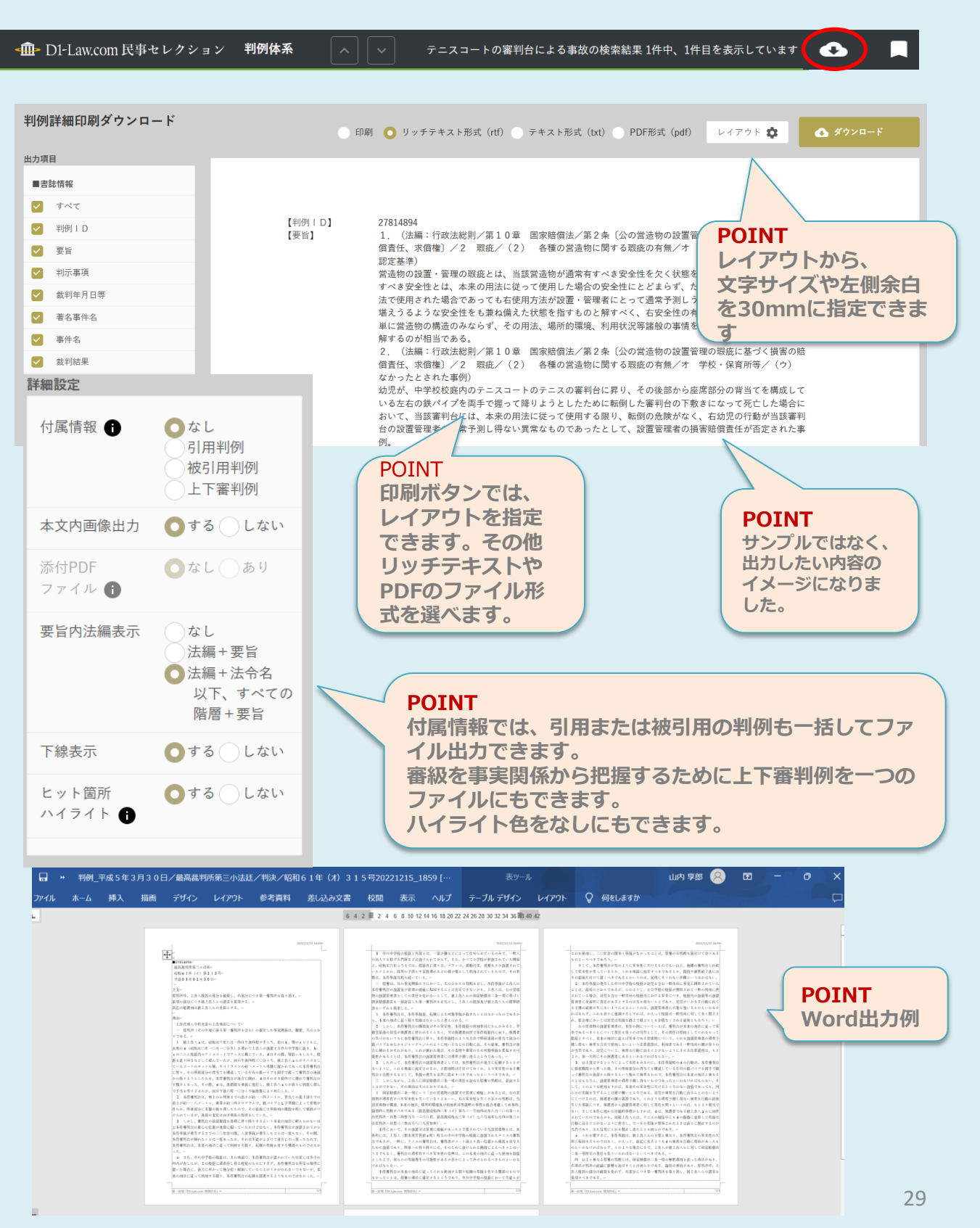

### 印刷・ダウンロード(判例2-2)

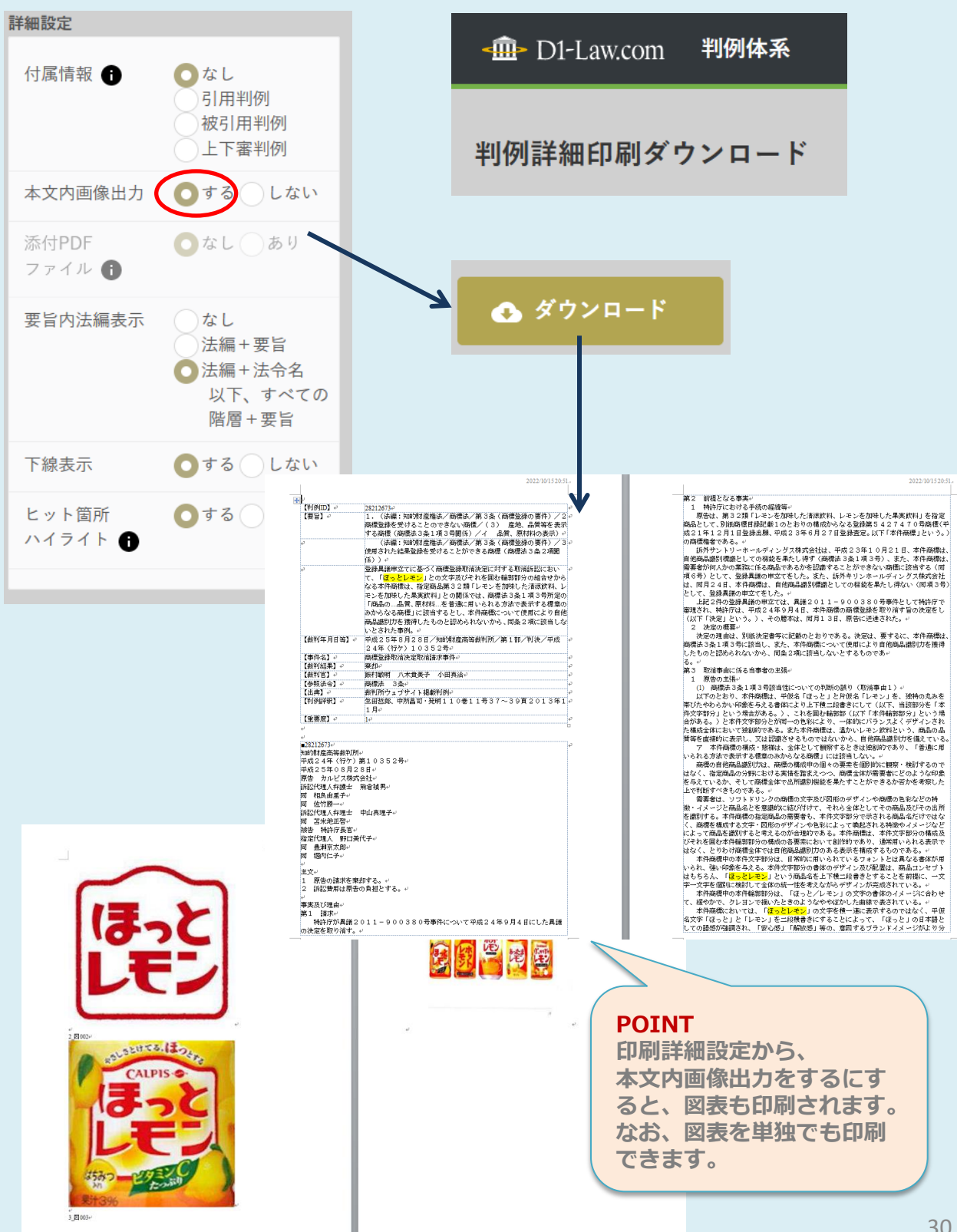

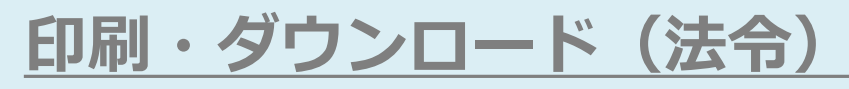

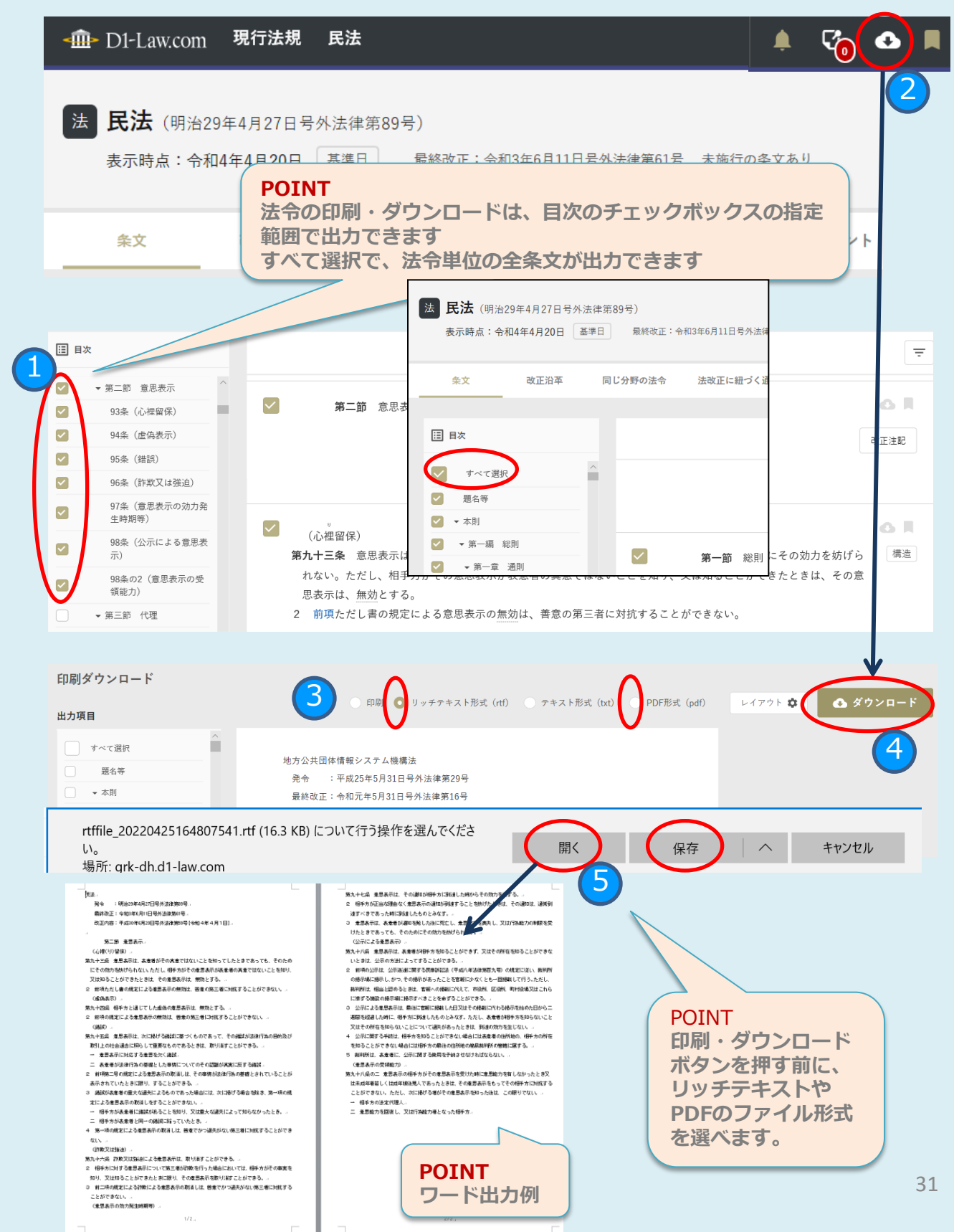

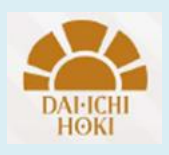

 ■お問合せ
 第一法規株式会社 販売促進第一部 山内 享郎
 港区南青山2-11-17 〒107-8560 TEL:080-6566-6211
 michiro.yamauchi@daiichihoki.com

https://www.daiichihoki.co.jp